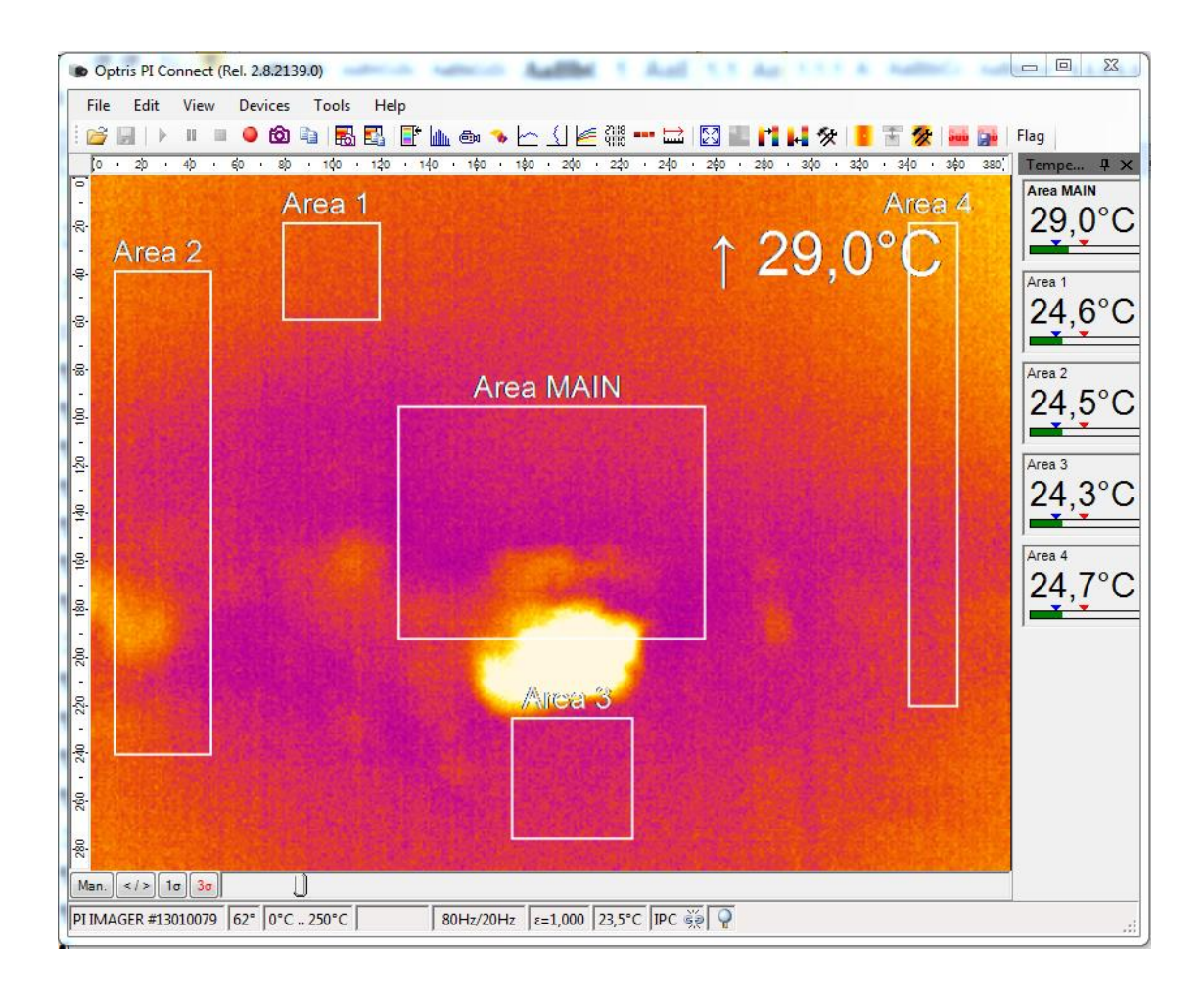

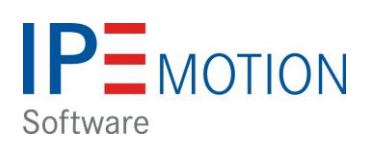

# **OPTRIS PlugIn**

## **Table of Contents**

| 1 | I   | nfor  | mation                                                         | . 3 |
|---|-----|-------|----------------------------------------------------------------|-----|
|   | 1.1 |       | About this manual                                              | . 3 |
|   | 1   | 1.1.1 | Support for this PlugIn                                        | . 3 |
| 2 | S   | Syst  | em Overview                                                    | . 4 |
|   | 2.1 |       | Introduction                                                   | . 4 |
|   | 2.2 | 2     | Supported OPTRIS IR cameras                                    | . 4 |
|   | 2.3 | 5     | System structure                                               | . 4 |
| 3 | S   | Start | ing and settings of PI Connect Software                        | . 5 |
|   | Э   | 3.1.1 | Activating IPC communication                                   | . 5 |
|   | Э   | 3.1.2 | Enable measuring areas                                         | . 6 |
| 4 | I   | nsta  | Iling IPEmotion and OPTRIS PlugIn                              | . 7 |
|   | 4.1 |       | Installing IPEmotion Software                                  | . 7 |
|   | 4.2 | 2     | Installing and activating OPTRIS PlugIn license                | . 7 |
|   | 4   | 1.2.1 | OPTRIS PlugIn activation in the options                        | . 7 |
|   | 4   | 1.2.2 | Activating OPTRIS PlugIn license                               | . 8 |
| 5 | C   | Conf  | igure OPTRIS PlugIn                                            | . 9 |
|   | 5.1 |       | Automatic hardware identification                              | . 9 |
|   | 5.2 | 2     | Optris system – Standard channels                              | 10  |
|   | 5.3 | 6     | Start measurement                                              | 10  |
|   | 5.4 | ŀ     | Tab sheet – General                                            | 11  |
|   | 5.5 | 5     | Tab sheet – Connection                                         | 11  |
|   | 5.6 | ;     | Tab sheet – Emission/Transmission                              | 12  |
|   | 5.7 |       | Configuration of measuring channels                            | 13  |
|   | 5   | 5.7.1 | Setting the sampling rate                                      | 13  |
|   | 5   | 5.7.2 | Temperature ranges of the measurement areas                    | 14  |
|   | 5.8 | 5     | Synchronization of the measuring areas PI Connect to IPEmotion | 15  |
|   | 5   | 5.8.1 | Adding measuring areas                                         | 15  |
|   | 5   | 5.8.2 | Deleting measuring areas – Impact on IPEmotion                 | 17  |
|   | 5   | 5.8.3 | Changing the order of the measurement areas                    | 22  |
|   | 5.9 | )     | Function of the 4 standard channels                            | 23  |
|   | 5   | 5.9.1 | Image Snapshots                                                | 23  |
|   | 5   | 5.9.2 | Start / Stop movie recording                                   | 25  |
|   | 5   | 5.9.3 | Case Temperature                                               | 25  |
| 6 | N   | Multi | i-camera operation                                             | 26  |

## 1 Information

#### **1.1 About this manual**

This manual describes the configuration and operation of the OPTRIS PlugIn. The PlugIn supports data acquisition of infrared cameras OPTRIS company from Berlin . The plugin is published and supportes by the company PMR. The plugin is licensed and the license key can be purchased through PMR or IPETRONIK .

### 1.1.1 Support for this PlugIn

Prozess Mess Regeltechnik (PMR) HandelsgmbH St. Peter Hauptstraße 50 • A-8042 Graz Tel.: +43 316 464999-0 • Fax DW: -11 e-mail: office [at] pmr.at Internet: www.pmr.at/ CEO: Erich Kickenweitz

Company register: 323245k UID- number: ATU 64802244 Firmengericht: Landesgericht für ZRS Graz

## 2 System Overview

#### 2.1 Introduction

By OPTRIS PlugIn users can integrate infrared cameras into IPEmotion. It can be transmitted by IPEmotion PlugIn in the current version only the readings of the measuring windows. The transfer of thermographic images is currently not possible.

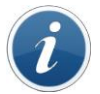

To be able to run the plug-in must be at least IPEmotion 2014 R1 on your Computer installed .

### 2.2 Supported OPTRIS IR cameras

This PlugIn supports the following PI cameras: http://www.OPTRIS.de/infrarotkameras

PI160 / PI200 / PI400 / PI450

### 2.3 System structure

In order to capture the data from the camera in IPEmotion, following programs must be installed on the measuring computer:

- IPEmotion Release 2014 R1 or higher
- OPTRIS PlugIn (with activation License [4.2.2])
- PI Connect Software with SDK\*

The camera is connected via USB to the measuring computer. A connection via extender cables for long distances is also possible.

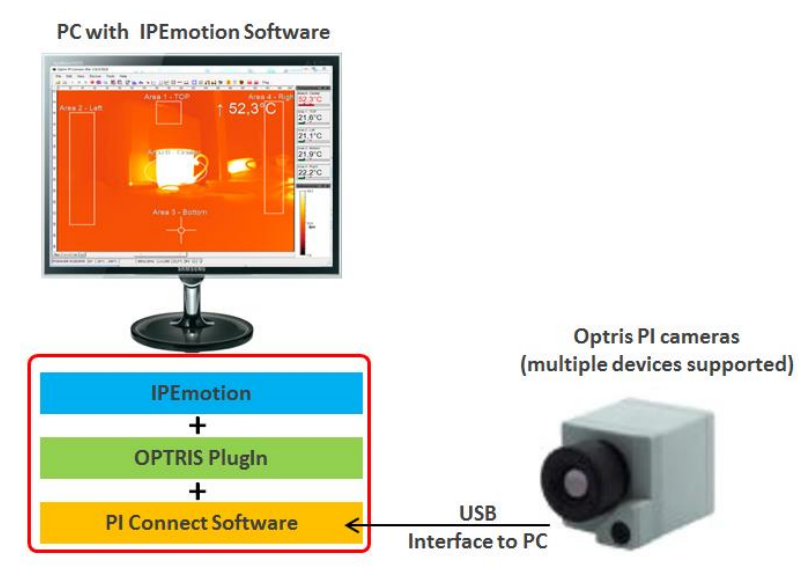

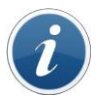

The I Information softw (IPC

The PI software must have at least Version : 08/02/2145. Older PI Connect software versions do not support the extended InterProcess Communication (IPC Imager.DLL) for data transmission for IPEmotion OPTRIS PlugIn.

\* (SDK = Software Developer Kit with Imager DLL i.a. for data transmission to IPEmotion)

4/26

## 3 Starting and settings of PI Connect Software

For a data transmission from the Optris PI infrared camera to IPEmotion, the PI Connect software on the measurement computer must be started. The PI Connect software automatically synchronizes the camera calibration files from the Internet or from a local drive and the measurement is starting. The measurement data is then transferred from the PI Connect software via an IPC Imager.DLL to IPEmotion software.

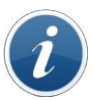

Information <sup>L</sup>

Data acquisition with IPEmotion is only possible if the PI Connect software is started.

#### 3.1.1 Activating IPC communication

For transfer data via PI Connect software to IPEmotion, the Inter Process Communication (IPC) must be activated. For this purpose, the user must call under menu Tools configuration and switch to "External Communication".

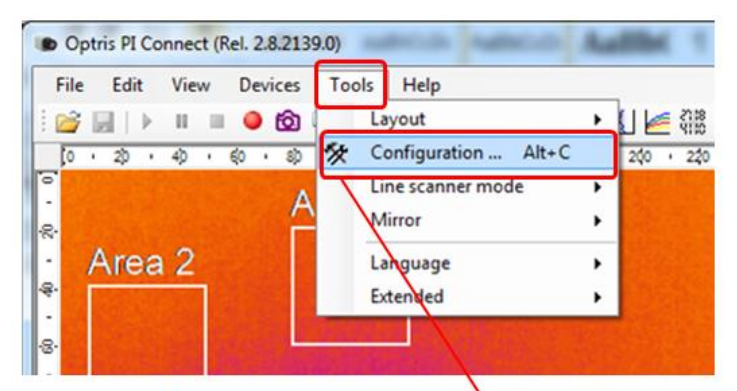

| neral Measure areas Te                     | mp. profiles Temp/Time dia | agram Device Device (PIF) Recording Playing                                                            |
|--------------------------------------------|----------------------------|----------------------------------------------------------------------------------------------------|
| apshots / Copy to clipboard                | Trig. Recording / Snapshi  | ots Histogram Extended measuring Measuring colors                                                      |
| Image arranging Alarms                     | External Communication     |                                                                                                    |
| Off     IPC     Interprocess Communication | Comport                    | Activate external communication in the<br>PI Connect software.<br>(IPC = inter process communication). |
|                                            |                            |                                                                                                    |
| Mode: Temperatures                         | •                          |                                                                                                    |
| Mode: Temperatures                         | 5                          |                                                                                                    |

#### 3.1.2 Enable measuring areas

As described above, the OPTRIS PlugIn receives only temperature values from defined measuring areas of the PI Connect software. Therefore, measurement areas must be defined. You have to open configuration in menu Tools switch to "Measure areas".

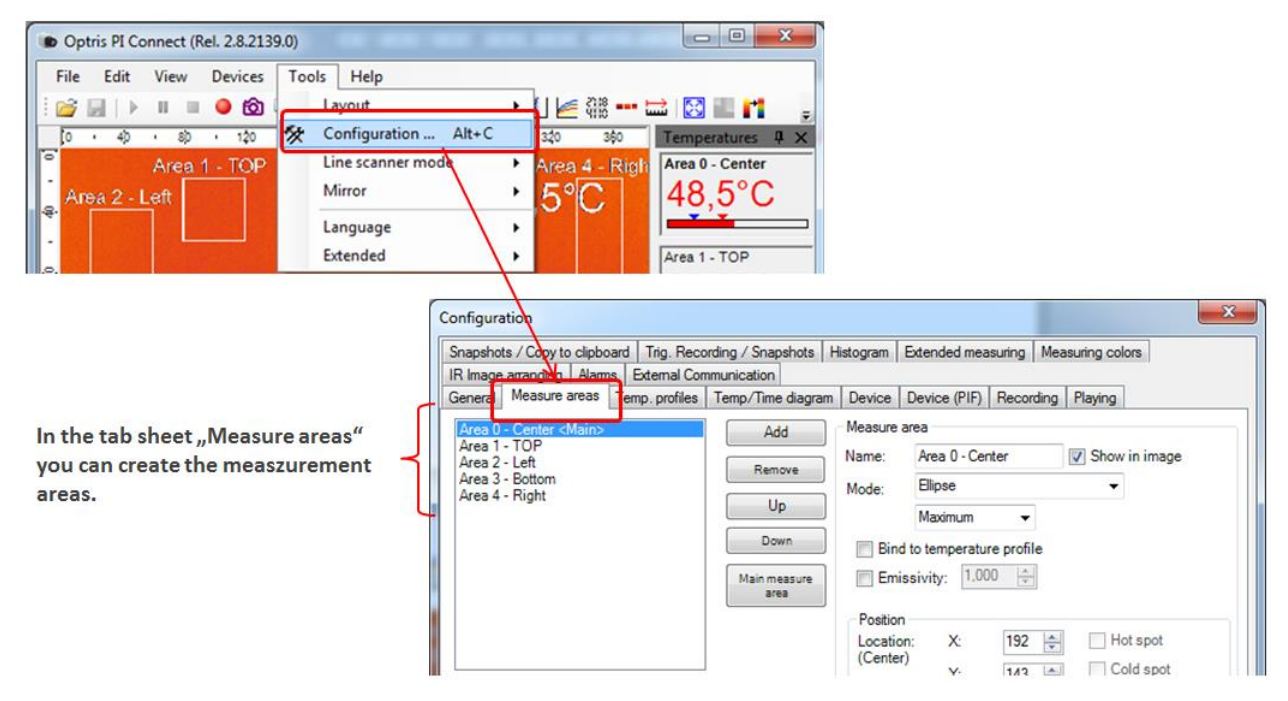

This screenshot shows that 5 measuring areas where created. The measurement areas can be displayed directly in IPEmotion in the next step.

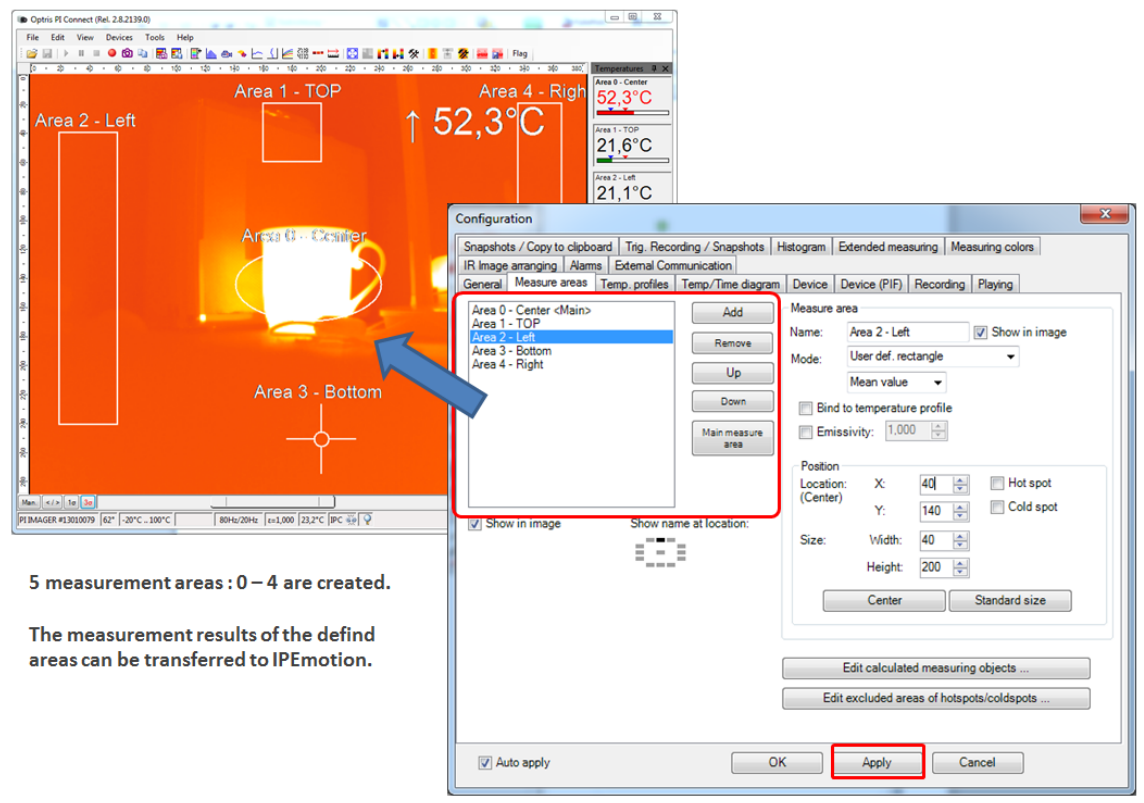

Save changes with "Apply".

## 4 Installing IPEmotion and OPTRIS PlugIn

### 4.1 Installing IPEmotion Software

You find the current IPEmotion measuring software on the official IPETRONIK website. www.ipetronik.com

### 4.2 Installing and activating OPTRIS PlugIn license

The OPTRIS PlugIn is placed on to the IPETRONIK website for download.

Link: <u>www.ipetronik.com</u>

After you have downloaded the plug-in, it must be installed. The installation wizard leads you through the installation steps.

#### 4.2.1 OPTRIS PlugIn activation in the options

After installing the software IPEmotion needs to be started. The new PlugIn is automatically recognized and is actively enabled via the checkbox in the first column.

| 212            | 8 8             |   |                   | X 🖬 🛙          | 164R)                    | ×                                              |                                               |                                                                              |                                            |                                               |                      |      |
|----------------|-----------------|---|-------------------|----------------|--------------------------|------------------------------------------------|-----------------------------------------------|------------------------------------------------------------------------------|--------------------------------------------|-----------------------------------------------|----------------------|------|
| File           |                 |   |                   |                |                          | Ì                                              |                                               |                                                                              |                                            |                                               |                      |      |
|                | New             |   | Recent            | projects list  |                          | _                                              |                                               |                                                                              |                                            |                                               |                      |      |
|                | Open            |   |                   |                |                          |                                                |                                               |                                                                              |                                            |                                               |                      |      |
|                | Save            |   |                   |                |                          |                                                |                                               | Activate Plu                                                                 | ıgIn in O                                  | PTIONS                                        |                      |      |
| æ              | Save as         |   |                   |                | PEmotion options         |                                                |                                               |                                                                              |                                            |                                               |                      | ×    |
|                | App Expert      |   |                   |                | Frequently used          | Active                                         |                                               | Title                                                                        | Version                                    | Description                                   | Manufacturer         |      |
| <b>~</b>       | Approxport      |   |                   |                | Basic settings           |                                                | 30                                            | GPS                                                                          | 01.05.00                                   | Serial interface for GPS mouse                | IPETRONIK            |      |
|                |                 |   |                   |                | Appearance               | ~                                              | 1                                             | SIEMENS PLC                                                                  | 01.05.00.58                                | Access to process data of Siemens             | IPETRONIK            |      |
| <b>O</b>       | Runtime version |   |                   |                | View                     |                                                | 2                                             | Video                                                                        | 01.02.00.58                                | Synchronic recording of video dat             | IPETRONIK            |      |
|                |                 |   |                   |                | Data manager             | ~                                              | £.                                            | Protocols                                                                    | 02.00.00                                   | Protocol acquisition with any CAN             | IPETRONIK            |      |
| O              | Compare         |   |                   |                | Import                   | ~                                              | <u>a</u>                                      | PROFIBUS                                                                     | 01.01.00                                   | PROFIBUS connector as master or               | IPETRONIK            |      |
| • and a second |                 |   |                   |                | Export                   |                                                |                                               | technikmedia Univ                                                            | 01.01.12                                   | Universal Modbus PlugIn                       | Technikmedia         |      |
|                | Print           | • |                   |                | Analysis                 |                                                | 1                                             | ETAS - ES4xx                                                                 | 01.01.00.13                                | Connection of ETAS ES4xx Series               | IPETRONIK            |      |
|                |                 |   |                   |                | Maps                     | 1                                              | 88                                            | Velleman                                                                     | 02.01.00                                   | Velleman devices                              | IPETRONIK            |      |
|                | View            |   |                   |                | Directories              |                                                |                                               | OPTRIS                                                                       | C 1.00.00                                  | OPTRIS PI acquisition plugin 🛛 🔞              | PMR Hande            |      |
|                | VIEW            |   |                   |                | Units                    | ~                                              | D                                             | DATAFORTH MAQ                                                                | 01.02.04.0001                              | DATAFORTH MAQ                                 | DATAFORTH            |      |
|                |                 |   |                   |                | Hotkey                   | ~                                              | 1                                             | Demo                                                                         | 01.05.00                                   | Generation of demo signals                    | IPETRONIK            |      |
|                | Administration  | • |                   |                | User administration      |                                                | -                                             | PCAN-USB Pro LIN                                                             | 02.01.00                                   | LIN Master/Slave                              | IPETRONIK            |      |
|                |                 |   | -                 |                | IPEdoud                  |                                                |                                               |                                                                              |                                            |                                               |                      |      |
| 3              | Options         |   | Option:<br>Show/e | dit general IP | PlugIns<br>User displays |                                                |                                               |                                                                              |                                            | Download manua                                | al Downlow           | ad   |
|                | About           | _ |                   |                | User operations          | Plugin s<br>Specify to<br>The used<br>no autom | ettings<br>he plugin<br>l plugin<br>hatic upo | s<br>ns to be used.<br>version can be changed<br>late is run at installing k | within the list. If<br>ater plugin version | a version number is selected that ends<br>15. | with a '=' character | r, _ |
| 0              | Close           |   |                   |                |                          |                                                |                                               |                                                                              |                                            | 0                                             | K Car                | ncel |

#### 4.2.2 Activating OPTRIS PlugIn license

IPEmotion is available for 30 days as a demo Edition free of charge. The license key for the demo edition can be purchased from the IPETRONIK website. For further use of IPEmotion, you can use the free BASIC edition or buy a license from PMR or IPETRONIK.

The OPTRIS PlugIn is a licensed PlugIn. The OPTRIS PlugIn can be used by IPEmotion Demo period without license keys for 30 days.

If you like to use the PlugIn afterwards please contact PMR regarding a an license key. To activate the plugin, you have to enter the license key in the license dialog.

| New Open Save Save as Gener                                                                                                    | nfiguration         |                                                                                                    | Projec                                                                                                    | ct properties |
|----------------------------------------------------------------------------------------------------|---------------------|----------------------------------------------------------------------------------------------------|----------------------------------------------------------------------------------------------------|---------------|
| Name Company name Serial number Manufacturer Project name                                                                                           | About IPEmotion 20  | 115 R2 Developer-Edition<br>IPEmotion 2015 R2 Developer-Edit<br>V05.01.00<br>Copyright © 2015 IPETRONIK Gmb<br>All rights reserved. | n A & Co.KG                                                                                                    |               |
| Project manager name<br>E-mail address project manager<br>User<br>E-mail address user<br>User login<br>Description<br>IPEmotion version<br>Ele name |                     | IPETRONIK GmbH & Co. KG<br>Im Rolfeld 28<br>75532 Baden-Baden, Germany<br>Tel.: + 49 72 21 99 22 0<br>Mali: info@ipemotion.com      | IPEmotion - Licensing           License key         28513-WP00D-#E052-00000-00FTD-00005-70000-00000-00000         00000-00000           License information:         Developer 454001:         +           Developer 454001:         +         Automation           + Automation         +         +           + Control         +         Control | ,<br>,        |
| Date                                                                                                    | 12.10.2015 08:07:52 |                                                                                                    | Gimate                                                                                                    |               |

Use the "Apply" button to enter the activation menu. The activation over internet is recommended. The following video shows the procedure for activating a license online. Youtube: <u>http://youtu.be/CEPdWfh-KnM</u>. If the PlugIn is activated, in the license dialog OPTRIS PlugIn appears.

| 513-NP000-KE052-00000-00F                           | TD-00005-70000-00000-00000-00080                            |                     |         |         |
|-----------------------------------------------------|-------------------------------------------------------------|---------------------|---------|---------|
| ense information:<br>veloper-Edition:<br>Automation |                                                             |                     |         |         |
| latomation<br>facto recording                       |                                                             |                     |         |         |
| imate                                               |                                                             |                     |         |         |
| Rd5                                                 | PEmotion - Licensing                                        | ×                   |         |         |
| ~                                                   | License key                                                 |                     |         |         |
|                                                     | H1G17-NP00D-KE06Z-00000-00QDP-00004-L2040-00000-00000-00080 |                     |         |         |
|                                                     | Кеу                                                         | Edition             | Control | Climate |
|                                                     | 2R513-NP00D-KE05Z-00000-00FTD-00005-70000-00000-00000-00080 | Developer           | ×       | ~       |
|                                                     | H1G17-NP00D-KE06Z-00000-00QDP-00004-L2040-00000-00000-00080 | PlugIn OPTRIS: Full |         |         |
|                                                     | EMU03-20007-LP05Z-00000-00XTX-X7004-10000-00000-00000-02000 | Professional        | ~       |         |
| Assion Read fro                                     | B8F03-1000X-Y10ZZ-6H4Y0-00000-00002-10000-00000-00000-02000 | Basic               | ~       |         |
| roogr I I I I I I I I I I I I I I I I I I I         | 8D803-6H40W-Y10ZZ-2E000-00Z7S-CZ202-00000-00000-00000-00000 | Basic               |         |         |
|                                                     | 80803-6H40W-F1022-2E000-00275-C2202-00000-00000-00000       | basic               | 1.1.1   |         |
|                                                     |                                                             |                     |         |         |

PlugIn license is activated.

## 5 Configure OPTRIS PlugIn

### 5.1 Automatic hardware identification

The OPTRIS PlugIn supports automatic HW recognition. If only one OPTRIS PI camera is connected via the USB connection on the PC, then you can establish the connection to the device via the "Detect" button.

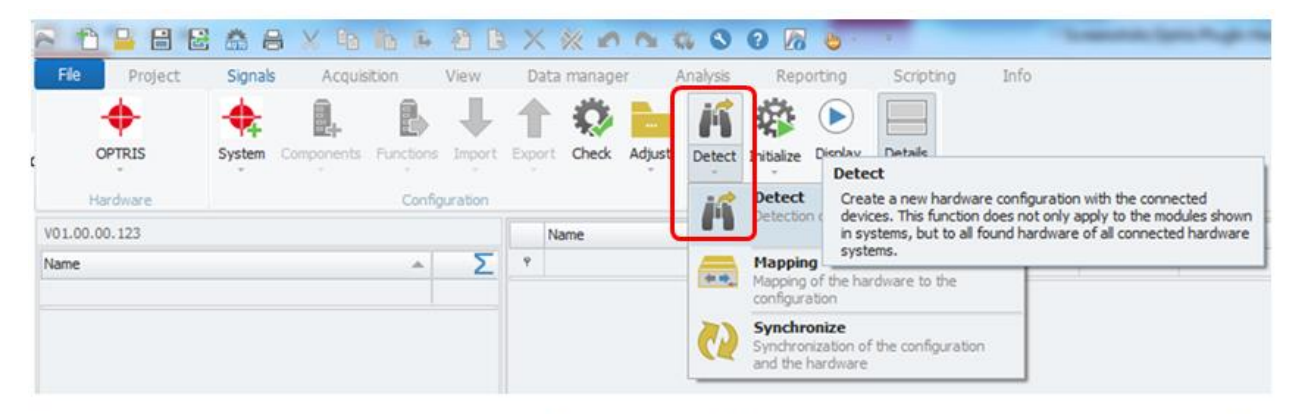

Run automatic HW detect when camera is connected to PC.

After hardware detection all measurement areas of the PI software are automatically shown in IPEmotion. The channels have to be activated by the hardware detection, so that measurement data is displayed.

| File Project       | Signals    | A     | quisition View        | Data          | manage    | er Ana              | lysis Re        | porting        | Scripting    | Info               |
|--------------------|------------|-------|-----------------------|---------------|-----------|---------------------|-----------------|----------------|--------------|--------------------|
| OPTRIS<br>Hardware | System Cor | npone | Functions Import      | Export        | Check     | Adjust D            | etect Initializ | e Display      | Details      |                    |
| 01.00.00.99        |            |       | Name                  | Aktiv         | Einheit   | Phys Min            | Phys Max        | Sensor Min     | Sensor Ma    | x Abtastrate       |
| me                 | Σ          | ٩     |                       |               |           |                     |                 |                |              |                    |
|                    |            |       | Image Snapshot        | ~             |           | 0                   | 1               |                |              | 1 Hz               |
| 🔶 OPTRIS PI 1      | 9          |       | Start movie recording | ~             |           | 0                   | 1               | 0              | 1            | 1 Hz               |
|                    |            |       | Stop movie recording  | ~             |           | 0                   | 1               | 0              | 1            | 1 Hz               |
|                    |            |       | Case temperature      | ~             | °C        | -19,99999           | 100             | -19,999998     | 100          | 1 Hz               |
|                    |            |       | Measurement area 0    | ~             | °C        | -19,99999           | 100             | -19,999998     | 100          | 1 Hz               |
|                    |            |       | Measurement area 1    | ~             | °C        | -19,999999          | 100             | -19,999998     | 100          | 1 Hz               |
|                    |            |       | Measurement area 2    | ~             | °C        | -19,99999           | 100             | -19,999998     | 100          | 1 Hz               |
|                    |            |       | Measurement area 3    | X             | °C        | -19,999999          | 100             | -19,999998     | 100          | 1 Hz               |
|                    |            |       | Measurement area 4    | Confi<br>Snap | guration  | n<br>Copy to clipbo | ard Trig. Rec   | ording / Snaps | hots   Histo | gram Extended mea  |
|                    |            | Al    | gemein Connection     | En Gen        | eral Me   | asure areas         | Temp. profiles  | Temp/Time      | diagram De   | evice Device (PIF) |
|                    |            |       | Aktiv:                | A             | ea 0 - Ce | enter <main></main> |                 | Add            | Me           | easure area        |
|                    |            |       | Name: OPTRIS F        | PI Are        | ea 1 - TC | )P                  |                 |                | Na           | ame: Area 0 - Cer  |
|                    |            |       | Reschreibung:         | Are           | ea 3 - Bo | ttom                |                 | Remov          | /e           | Flipse             |
|                    |            |       | Deferenz:             | Are           | ea 4 - Ri | ght                 | J               | Up             |              | Maximum            |
|                    |            |       | Abtastrate:           |               |           |                     |                 | Down           | ,            | Bind to temperatu  |
|                    |            |       | And Andrews Man       |               |           |                     |                 | Main mea       | sure         | Emissivity: 1.00   |

All measurement areas are automatically integrated to IPEmoation as measurement channels.

9/26

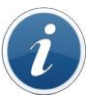

In Information "m

In IPEmotion meassuring areas are only shown with neutral numbering naming "measurement area 0" to "measurement area x". Individual area names from the software Optris PI can not currently be transferred to IPEmotion

### 5.2 Optris system – Standard channels

If no measuring areas have been created in the PI software and you perform a hardware detection or when you create a system in OPTRIS IPEmotion manually, the following 4 channels are created in the standard.

| File Project       | Signals | 5 /   | Acqui | sition View           | Data r | manage | er A        | Analysis | Rep                  | orting         | Scripting       | Info          |
|--------------------|---------|-------|-------|-----------------------|--------|--------|-------------|----------|----------------------|----------------|-----------------|---------------|
| OPTRIS<br>Hardware | System  | Compo | nents | Functions Import      | Export | Check  | Adjust      | Detect   | Initialize<br>Access | <b>Display</b> | Details<br>View |               |
| V01.00.00.123      |         |       | 1     | Name                  | Active | Unit   | Phys Mir    | n Pł     | nys Max              | Sensor M       | in Sensor Max   | Sampling rate |
| Name               |         | Σ     | ۴     |                       |        | ~      |             |          |                      |                |                 |               |
|                    |         |       | + 1   | Image snapshot        |        |        | 0           | 1        |                      | 0              | 1               | 1 Hz          |
| Optris PI 1        |         | 0     | -     | Start movie recording |        | L      | 0           | 1        |                      | 0              | 1               | 1 Hz          |
| 1000               |         |       | -     | Stop Movie recording  |        | TR     | 0           | 1        |                      | 0              | 1               | 1 Hz          |
|                    |         |       |       |                       |        |        | No. and the |          |                      |                | 0 0 4000004     | 4.11-         |

4 standard channels of the OPTRIS system.

The use of these channels is described in the section of the measuring channel configuration [5.9].

### 5.3 Start measurement

The measurement can be started immediately. Then, the measurement data of the PI Connect software on the IPC Imager DLL is transferred to IPEmotion.

|                  |         | xhheal                                                                                                    | XXnn                                                                                   | ~                  | 1PEmotion                                                                                                    |                                                                                                    |                           |
|------------------|---------|----------------------------------------------------------------------------------------------------|----------------------------------------------------------------------------------------|--------------------|----------------------------------------------------------------------------------------------------|----------------------------------------------------------------------------------------------------|---------------------------|
| File Project     | Signals | Acquisition View                                                                                                    | Data manager                                                                           | Analysi<br>at Dete | Reporting Scripting Info                                                                                                    | • •                                                                                                    | bileffe<br>prmko<br>prmef |
| Hardware         |         | Configuration                                                                                                    |                                                                                        |                    | Access                                                                                                    |                                                                                                    |                           |
| V01.00.00.99     |         | Name                                                                                                    | Aktueller Aktiv                                                                        | Einheit            | Doptris PI Connect (Rel. 2.8.2139.0)                                                                                                    |                                                                                                    | ×                         |
| OPTRESPE 1       |         | Image Snapshot     Start movie recording     Stop movie recording     Case temperature     Measurement area 1     Measurement area 2     Measurement area 3     Measurement area 4 | 0,00 ♥<br>0,00 ♥<br>29,15 °C ♥<br>67,30 °C ₽<br>23,70 °C ₽<br>23,70 °C ₽<br>25,10 °C ₽ | A A A A A          | He     Eat     View     Devices     Tools     Help       Image: Second second second | 30 30<br>30 30<br>30 C<br>Area 0 - Center<br>67,3°<br>Area 1 - TOP<br>21,4°<br>Area 2 - Left<br>38,2°C |                           |
|                  |         | Algemein Forman S<br>Sensormodus<br>Modus:<br>Sensorbereich<br>Mini:<br>Physikalischer Bereich<br>Mini: 0,00                                                                       | utering Aungeng (                                                                      | Max:               | S<br>-<br>-<br>-<br>-<br>-<br>-<br>-<br>-<br>-<br>-<br>-<br>-<br>-                                                                                                    | Area 3 - Bottom<br>23,7°C<br>Area 4 - Right<br>25,1°C                                                  |                           |
| Name             |         | Status                                                                                                    | Rohdatei                                                                               | _                  | PI IMAGER #13010079 62" -20"C 100"C 80Hz/20Hz =1.000 24.2"                                                                                                    | C IPC 🛋 👰                                                                                              |                           |
| Speichergruppe-1 |         | Offine                                                                                                    |                                                                                        |                    | for the former of the former for the                                                                                                    | - 1                                                                                                    | 1                         |

IPEmotion displays the same readings from the PI connect software.

### 5.4 Tab sheet – General

In the General tab, you can assign the name of the camera and set aside a description. The adjustment of the sample rate is described below measurement channels. [Fehler! Verweisquelle konnte nicht gefunden werden.].

| 813      | - 8 2       | <b></b>  | a X  | Ee    |              | Ê       | P       | B       | X          | * •       | 0          |       | 3         | ?                  | 8     |
|----------|-------------|----------|------|-------|--------------|---------|---------|---------|------------|-----------|------------|-------|-----------|--------------------|-------|
| File     | Project     | Signal   | s    | Acqu  | uisition     |         | View    | ſ       | Data       | manage    | er         | Analy | sis       |                    | Repo  |
| (        |             | System   | Comp | onent | <b>s</b> Fun | ctions  | Imp     | ort     | Export     | Check     | <br>Adjust | t Det | f<br>tect | <b>X</b><br>Initia | alize |
| н        | ardware     |          |      |       |              | Config  | juratio | n       |            |           |            |       |           | Acc                | ess   |
| V01.00.0 | 00.123      |          |      |       | Name         |         |         |         | Active     | Unit      | Phys       | Min   | Phy       | ys Ma              | x     |
| Name     |             | <u> </u> | Σ    | ۴     |              |         |         |         |            |           |            |       |           |                    |       |
|          |             |          |      | •     | Image        | snaps   | hot     |         |            |           | 0          |       | 1         |                    |       |
|          | Optris PI 1 |          | 0    |       | Start n      | novie r | ecord   | ing     |            |           | 0          |       | 1         |                    |       |
|          |             |          |      |       | Stop M       | lovie r | ecordi  | ng      |            |           | 0          |       | 1         |                    |       |
|          |             |          |      |       | Case t       | emera   | ture    |         |            |           | -3,40      | 2823  | 3,4       | 10282              | 23    |
|          |             |          |      | Ge    | neral        | Con     | nectio  | n       | Emissio    | n / Trans | mission    |       |           |                    |       |
|          |             |          |      |       |              | Activ   | e: 🗸    |         |            |           |            |       |           |                    |       |
|          |             |          |      |       |              | Name    | e: 0    | ptris l | PI 1       |           |            |       |           |                    |       |
|          |             |          |      |       | Desc         | riptior | n: S    | ystem   | n for infi | rared can | neras      |       |           |                    |       |
|          |             |          |      |       | Ref          | erence  | : 0     | ptris l | PI 1       |           |            |       |           |                    |       |
|          |             |          |      |       | Sampli       | ng rat  | e: 1    | Hz      |            |           |            |       |           |                    |       |
|          |             |          |      |       |              |         |         |         |            |           |            |       |           |                    |       |

### 5.5 Tab sheet – Connection

In this tab you can view the details associated camera. These areas are read automatically before the start of the measurement or during the hardware detection from the PI software. A special feature is the connection to several cameras. Therefore an automatic detection of the hardware is not possible; it has to be assigned a PI Connect instance name, which is then registered as a dry -scale system in the "Instance Name" area. For more information see chapter [Fehler! Verweisquelle konnte nicht gefunden werden.].

| Allgemein     | Connection      | Emission / Trans | smission           |
|---------------|-----------------|------------------|--------------------|
|               | Instance name   |                  | *                  |
|               | Serial number   | 13010079         | d                  |
| ersion of the | ImagerIPC2.dll  | 2.3.2024.0       | Enter instance nam |
| Versio        | n of PI Connect | 2.8.2139.0       |                    |
|               | GetTempFlag     | 31.600002        |                    |

### 5.6 Tab sheet – Emission/Transmission

Emission and transmission are two important parameters that need to be adjusted depending on the measured object. You can either define these parameter with the OPTRIS software in the tab "Device" or via IPEmotion. If you enter the parameters in one of the software the other program will be updated with the new input value.

|                                                           | PI Connect software                                                                                                    |
|-----------------------------------------------------------|----------------------------------------------------------------------------------------------------|
|                                                           | Configuration                                                                                                    |
|                                                           | IR Image arranging       Alams       External Communication         Snapshots / Copy to clipboard       Trig. Recording / Snapshots       Hatogram       Extended measuring       Measuring colors         General       Measure areas       Temp. profiles       Temp/Time diagram       Device       Device< |
| IPEmotion Alloemein Connection Emission / Transmission    | Detector heating (Chip temperature mode)     Optics       Image: Standard (Floating)     Automatic       Image: Fixed value     55       Image: Standard (Floating)     Automatic       Image: Fixed value     55       Image: Standard (Floating)     Temperature range                                                                                                    |
| FixedEmissivity 1<br>FixedTransmissivity 1                | Transmissivity:     1.000 ☆       Image: Revision temperatures     1.000 ☆       Vdeo formats     IR:       382x288@80Hz     382x288@80Hz                                                                                                    |
| Emissions- & Transmissions can be entered over IPEmotion. | Auto apply     OK Apply Cancel                                                                                                    |

i

#### Information

In IPEmotion the parameters for emission / transmission can only be entered before the start of measurement. If the values are changed, the measurement must be paused.

## 5.7 Configuration of measuring channels

#### 5.7.1 Setting the sampling rate

The sampling rate is set globally for all channels (measuring areas). You can enter the sampling rate to equipment level or update a measurement channel and all other channels are being updated as well

The sampling rate for the measurement values from the measurement areas is limited to a maximum of 10 Hz. The measuring areas are updated via the PI software with the Imager.DLL only up to a maximum of 10 times / second (10 Hz).

| File Project Sig<br>OPTRIS Sys<br>Hardware | gnals | Acqu<br>onents | Functions      | View<br>Import | Data n      | nanage<br>Oheck | Ana)     | vsis Rep<br>Karalian<br>Rep<br>Rep<br>Rep<br>Rep<br>Rep<br>Rep<br>Rep<br>Rep | Display Vie  | cripting<br>ails<br>w | Info          |
|--------------------------------------------|-------|----------------|----------------|----------------|-------------|-----------------|----------|------------------------------------------------------------------------------|--------------|-----------------------|---------------|
| V01.00.00.123                              |       |                | Name           |                | Active      | Unit            | Phys Min | Phys Max                                                                     | Sensor Min   | Sensor Max            | Sampling rate |
| Name 🔺                                     | Σ     | ę              |                |                |             |                 |          |                                                                              |              |                       |               |
|                                            |       | I              | mage Snapsho   | t              | ~           |                 | 0,00     | 1,00                                                                         | 0            | 1                     | 5 Hz          |
| OPTRIS PI 1                                | 9     | s              | tart movie rec | ording         | ~           |                 | 0,00     | 1,00                                                                         | 0            | 1                     | 5 Hz          |
|                                            |       | s              | top movie reco | ording         | ~           |                 | 0,00     | 1,00                                                                         | 0            | 1                     | 5 Hz          |
|                                            |       | C              | ase temperati  | ure            | ~           | °C              | -20,00   | 100,00                                                                       | -19,999998   | 100                   | 5 Hz          |
|                                            |       | + 1            | leasurement a  | rea 0          | ~           | °C              | -20,00   | 100,00                                                                       | -19,999998   | 100                   | 5 Hz          |
|                                            |       | Μ              | leasurement a  | rea 1          | ~           | °C              | -20,00   | 100,00                                                                       | -19,999998   | 100                   | 5 Hz          |
|                                            |       | M              | leasurement a  | rea 2          | ~           | °C              | -20,00   | 100,00                                                                       | -19,999998   | 100                   | 5 Hz          |
|                                            |       | M              | leasurement a  | rea 3          | ~           | °C              | -20,00   | 100,00                                                                       | -19,999998   | 100                   | 5 Hz          |
|                                            |       | M              | leasurement a  | rea 4          | ~           | °C              | -20,00   | 100,00                                                                       | -19,999998   | 100                   | 5 Hz          |
|                                            |       |                |                |                |             |                 |          |                                                                              |              | 1                     | 1             |
|                                            |       | Gene           | ral Connec     | tion Er        | mission / T | ransmiss        | sion     |                                                                              |              | /                     |               |
|                                            |       |                | Active:        | ~              |             |                 |          |                                                                              |              | /                     |               |
|                                            |       |                | Name:          | Optris PI      | 1           |                 |          | Enter                                                                        | sample rate  | globally or           | device        |
|                                            |       |                | Description:   | System f       | or infrared | d camera        | as       | level                                                                        | or on channe | el level.             |               |
|                                            |       |                | Reference:     | Optris PI      | 1           |                 | /        | /                                                                            |              |                       |               |
|                                            |       | Reference:     |                |                |             | K               |          |                                                                              |              |                       |               |

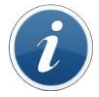

Information

Higher sample rates than 10 Hz can be entered, but won't increase the transmission of measured values.

#### 5.7.2 Temperature ranges of the measurement areas

The PI Connect software supports 3 different measurement ranges that are presented in IPEmotion in column Physical Min / Max or physical sensor Min / Max sensor.

- ▶ -20 100°C
- ▶ 0 250°C
- ▶ 150 900°C

You can change the measuring ranges in the PI Connect Software with the menu Tool > Configuration within the Device tab. The measuring range is updated before the start of measurement in IPEmotion as the following screenshot shows

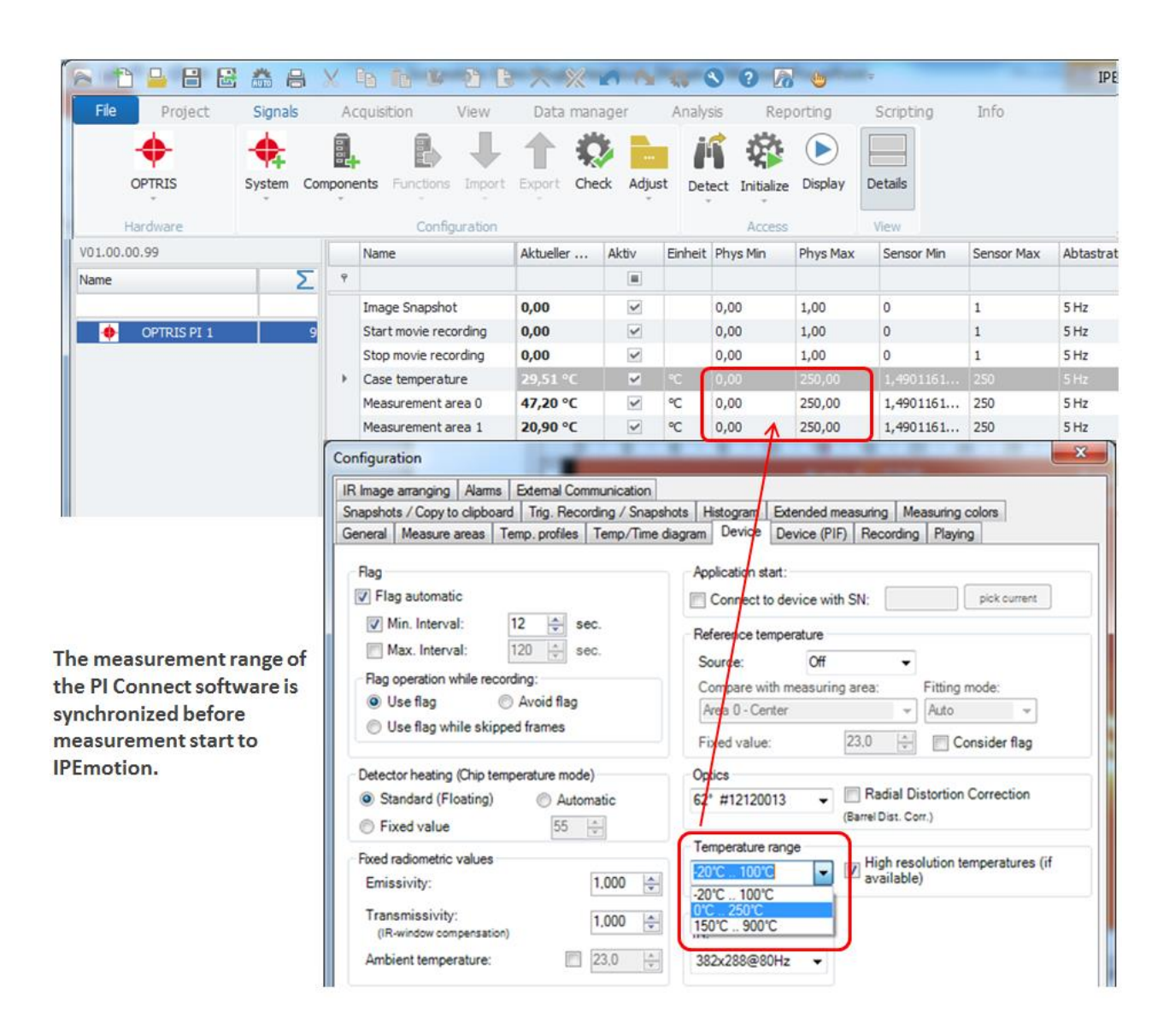

## 5.8 Synchronization of the measuring areas PI Connect to IPEmotion

#### 5.8.1 Adding measuring areas

If the number of measurement areas changes in the PI Connect software, this change can be easily redrawn in IPEmotion. If a further measurement area occurs, you can use the "synchronization function" to record the new area in the configuration.

Example: Area 6 was applied as a further measuring area . See also [Fehler! Verweisquelle konnte nicht gefunden werden.].

| Configuration Snapshots / Copy to clipboard Trig. Record                            | ding / Snapshots   H | istogram                               | Extended mea                                  | suring Mea                                                                                  | asuring colors             |
|-------------------------------------------------------------------------------------|----------------------|----------------------------------------|-----------------------------------------------|---------------------------------------------------------------------------------------------|----------------------------|
| IR Image arranging   Alarms   External Comm<br>General Measure areas Temp. profiles | Temp/Time diagram    | Device                                 | Device (PIF)                                  | Recording                                                                                   | Playing                    |
| Area 0 - Center <main></main>                                                       | Add                  | Measure                                | area                                          |                                                                                             |                            |
| Area 1 - TOP<br>Area 2 - Left                                                       | Remove               | Name:                                  | Area 6                                        |                                                                                             | Show in image              |
| Area 4 - Right                                                                      | Up                   | Mode:                                  | User def. red                                 | ctangle                                                                                     | •                          |
| Area o                                                                              | Down                 | E Die                                  | Mean value                                    | •<br>•                                                                                      |                            |
|                                                                                     | Main measure<br>area | Emi                                    | ssivity: 1.00                                 | 0                                                                                           |                            |
| Show in image Show nam                                                              | e at location:       | Position<br>Locatio<br>(Cente<br>Size: | n: X:<br>r) Y:<br>Width:<br>Height:<br>Center | 130 \$\local{130} \$\local{130}\$ 250 \$\local{130}\$ 47 \$\local{130}\$ 36 \$\local{130}\$ | Hot spot                   |
|                                                                                     | (                    | Ed                                     | Edit calculate                                | ed measuring<br>eas of hotspo                                                               | g objects<br>ots/coldspots |
| V Auto apply                                                                        | OK                   |                                        | Apply                                         | Ca                                                                                          | ancel                      |

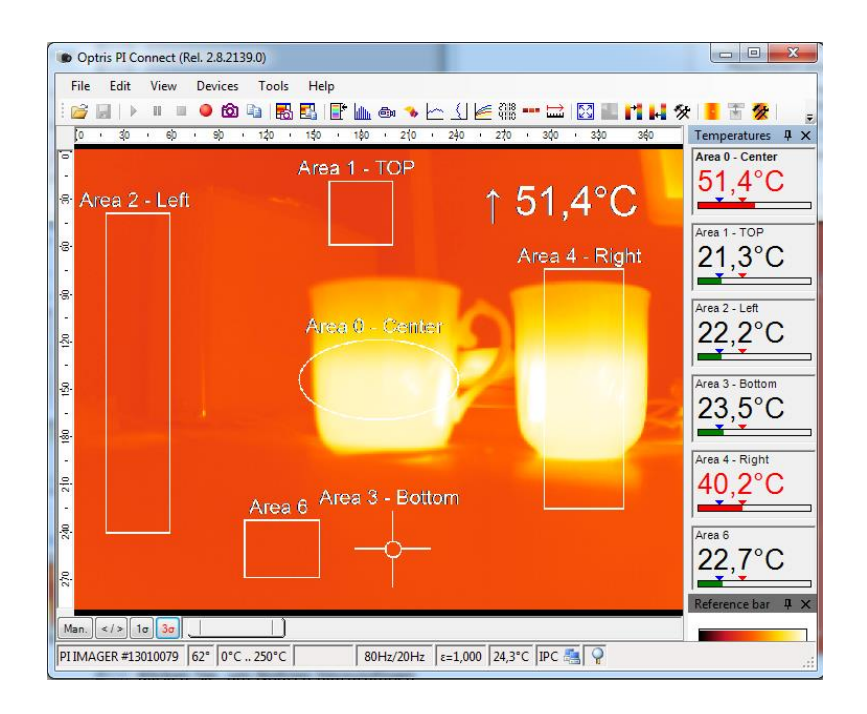

| s 🗈 🔒 🗄 🗟 🕯                                | 1 🔒 🗙                                                                                                    | s Eq           | a 🛍 🔒 🔒 🔓                                                                                                    | X %                                             | 00                                                                                      | 🖬 🐝 🕓                                                                                     | 0 / 📢                                                                                                    | 5 · · ·                                                                                                  |                                                                       | 1                                                                                                    |
|--------------------------------------------|----------------------------------------------------------------------------------------------------|----------------|----------------------------------------------------------------------------------------------------|-------------------------------------------------|-----------------------------------------------------------------------------------------|-------------------------------------------------------------------------------------------|----------------------------------------------------------------------------------------------------|----------------------------------------------------------------------------------------------------|-----------------------------------------------------------------------|----------------------------------------------------------------------------------------------------|
| File Project S                             | ignals                                                                                                    | Acq            | uisition View                                                                                                    | Data ma                                         | nager                                                                                   | Analysis                                                                                  | Reportir                                                                                                    | ng Scriptin                                                                                              | ng Info                                                               |                                                                                                    |
| OPTRIS Sys                                 | stem Comp                                                                                                    | onen           | ts Functions Import                                                                                                    | Export C                                        | neck Adj                                                                                | just Detect                                                                               | t Inisalize Dis                                                                                                    | play Details                                                                                             |                                                                       |                                                                                                    |
| Hardware                                   |                                                                                                    |                | Configuration                                                                                                    |                                                 |                                                                                         | 16                                                                                        | Detect                                                                                                    |                                                                                                    |                                                                       |                                                                                                    |
| V01.00.00.123                              |                                                                                                    |                | Name                                                                                                    | Active                                          | Unit Ph                                                                                 | ys Min                                                                                    | Detection of                                                                                                    | the connected ha                                                                                         | ardware am                                                            | pling rate                                                                                               |
| Name                                       | Σ                                                                                                    | ٩              |                                                                                                    |                                                 |                                                                                         |                                                                                           | Mapping                                                                                                    |                                                                                                    |                                                                       |                                                                                                    |
|                                            |                                                                                                    |                | Image snapshot                                                                                                    | ~                                               | 0                                                                                       | (+ <b>m</b> )                                                                             | Mapping of t                                                                                                    | he hardware to t                                                                                         | he H                                                                  | z                                                                                                    |
| Optris PI 1                                | 4                                                                                                    |                | Start movie recording                                                                                                    | ~                                               | 0                                                                                       |                                                                                           | Synchroniz                                                                                                    | re.                                                                                                    | н                                                                     | Synchronia                                                                                               |
|                                            |                                                                                                    |                | Stop Movie recording                                                                                                    | ~                                               | 0                                                                                       |                                                                                           | Synchroniza                                                                                                    | tion of the configu                                                                                      | uration H                                                             | z The curren                                                                                             |
|                                            |                                                                                                    | <b>→</b>       | Case temerature                                                                                                    | ~                                               | -3                                                                                      | ,402                                                                                      | and the hard                                                                                                    | Iware                                                                                                    | н                                                                     | the devices<br>apply to th                                                                               |
| Sy                                         | nchonising OP                                                                                                    | TRIS           | systems                                                                                                    |                                                 |                                                                                         | New "I                                                                                    | Measurer                                                                                                    | ment Area                                                                                                | 5" was c                                                              | reated.                                                                                                  |
| Sy                                         | Canc                                                                                                    | otris :        | systems                                                                                                    |                                                 |                                                                                         | New "I                                                                                    | Measurer                                                                                                    | nent Area                                                                                                | 5" was c                                                              | reated.                                                                                                  |
| Syn                                        | Canc                                                                                                    | el             | systems                                                                                                    | Aktiv                                           | Einheit                                                                                 | New "I                                                                                    | Phys Max                                                                                                    | ment Area                                                                                                | 5" was c                                                              | Abtastrate                                                                                               |
| Syn<br>V01.00.00.99<br>Name                | Canc                                                                                                    | el             | systems                                                                                                    | Aktiv                                           | Einheit                                                                                 | New "I                                                                                    | Phys Max                                                                                                    | Sensor Min                                                                                               | 5" was c                                                              | Abtastrate                                                                                               |
| Sy<br>V01.00.00.99<br>Name                 | Canc                                                                                                    | el             | systems                                                                                                    | Aktiv                                           | Einheit                                                                                 | New "I                                                                                    | Phys Max<br>1,0                                                                                                    | Sensor Min                                                                                               | 5" was c                                                              | Abtastrate                                                                                               |
| Sy<br>V01.00.00.99<br>Name<br>OPTRIS PI 1  | Synchronising OP                                                                                                    | rtRIS :<br>cel | Name<br>Image Snapshot<br>Start movie recording                                                                                                    | Aktiv                                           | Einheit                                                                                 | New ,, I<br>Phyr Min<br>0,0<br>0,0                                                        | Phys Max<br>1,0<br>1,0                                                                                                    | Sensor Min 0 0                                                                                           | 5" was c                                                              | Abtastrate                                                                                               |
| Sy<br>V01.00.00.99<br>Name<br>OPTRIS PI 1  | Cance<br>10                                                                                                    | rtris :<br>cel | Name<br>Image Snapshot<br>Start movie recording<br>Stop movie recording                                                                                                    | Aktiv<br>III<br>V<br>V                          | Einheit                                                                                 | New "I<br>Phy Min<br>0,0<br>0,0<br>0,0                                                    | Phys Max<br>1,0<br>1,0<br>1,0                                                                                                    | Sensor Min                                                                                               | Sensor Max                                                            | Abtastrate                                                                                               |
| Sy<br>V01.00.00.99<br>Name<br>OPTRIS PI 1  | Cance                                                                                                    | rtris :<br>cel | Name<br>Image Snapshot<br>Start movie recording<br>Stop movie recording<br>Case temperature                                                                                         | Aktiv<br>III<br>V<br>V                          | Einheit                                                                                 | New "P                                                                                    | Phys Max<br>1,0<br>1,0<br>1,0<br>250,0                                                                                                    | Sensor Min<br>0<br>0<br>0<br>1,4901161                                                                   | Sensor Max<br>Sensor Max<br>1<br>1<br>1<br>250                        | Abtastrate<br>1 Hz<br>1 Hz<br>1 Hz<br>1 Hz                                                               |
| Syn<br>V01.00.00.99<br>Name<br>OPTRIS PI 1 | Cance                                                                                                    | rtris :<br>el  | systems Systems Name Image Snapshot Start movie recording Stop movie recording Case temperature Measurement area 0                                                                  | Aktiv<br>III<br>V V<br>V V                      | Einheit<br>C<br>°C                                                                      | New "I<br>Phys Min<br>0,0<br>0,0<br>0,0<br>0,0<br>0,0<br>0,0                              | Phys Max<br>Phys Max<br>1,0<br>1,0<br>1,0<br>250,0<br>250,0                                                                                                    | Sensor Min<br>0<br>0<br>1,4901161<br>1,4901161                                                           | Sensor Max<br>Sensor Max<br>1<br>1<br>250<br>250                      | Abtastrate<br>Abtastrate<br>1 Hz<br>1 Hz<br>1 Hz<br>1 Hz<br>1 Hz<br>1 Hz                                 |
| Syn<br>V01.00.00.99<br>Name<br>OPTRIS PI 1 | Cancella Concella Con | rtRIS :        | Name<br>Image Snapshot<br>Start movie recording<br>Stop movie recording<br>Case temperature<br>Measurement area 0<br>Measurement area 1                                             | Aktiv<br>III<br>V V<br>V V                      | Einheit<br>C<br>°C<br>°C                                                                | New "I<br>Phys Min<br>0,0<br>0,0<br>0,0<br>0,0<br>0,0<br>0,0<br>0,0                       | Phys Max<br>Phys Max<br>1,0<br>1,0<br>250,0<br>250,0<br>250,0                                                                                                    | Sensor Min<br>Sensor Min<br>0<br>0<br>1,4901161<br>1,4901161                                             | Sensor Max<br>Sensor Max<br>1<br>1<br>250<br>250<br>250               | Abtastrate<br>Abtastrate<br>1 Hz<br>1 Hz<br>1 Hz<br>1 Hz<br>1 Hz<br>1 Hz<br>1 Hz                         |
| Sy<br>V01.00.00.99<br>Name<br>OPTRIS PI 1  | Synchronising OP                                                                                                    | PTRIS :        | Name<br>Image Snapshot<br>Start movie recording<br>Stop movie recording<br>Case temperature<br>Measurement area 0<br>Measurement area 1<br>Measurement area 2                       | Aktiv<br>III<br>V V<br>V V                      | Einheit<br>C<br>°C<br>°C<br>°C                                                          | New "I<br>Phys Min<br>0,0<br>0,0<br>0,0<br>0,0<br>0,0<br>0,0<br>0,0<br>0,0                | Phys Max           1,0           1,0           250,0           250,0           250,0           250,0                                                                                                    | Sensor Min<br>Sensor Min<br>0<br>0<br>1,4901161<br>1,4901161<br>1,4901161                                | Sensor Max<br>Sensor Max<br>1<br>1<br>250<br>250<br>250<br>250        | Abtastrate<br>Abtastrate<br>1Hz<br>1Hz<br>1Hz<br>1Hz<br>1Hz<br>1Hz<br>1Hz<br>1Hz<br>1Hz                  |
| Sy<br>V01.00.00.99<br>Name<br>OPTRIS PI 1  | nchonising OP<br>Canc                                                                                                    | PTRIS :        | Name<br>Image Snapshot<br>Start movie recording<br>Stop movie recording<br>Case temperature<br>Measurement area 0<br>Measurement area 1<br>Measurement area 2<br>Measurement area 3 | Aktiv<br>III<br>V V V<br>V V                    | Einheit<br>C<br>°C<br>°C<br>°C<br>°C                                                    | New ,, f<br>Phys Min<br>0,0<br>0,0<br>0,0<br>0,0<br>0,0<br>0,0<br>0,0<br>0,0<br>0,0       | Phys Max           1,0           1,0           250,0           250,0           250,0           250,0           250,0           250,0           250,0           250,0           250,0           250,0                                                                                                    | Sensor Min<br>Sensor Min<br>0<br>0<br>0<br>1,4901161<br>1,4901161<br>1,4901161<br>1,4901161              | Sensor Max<br>Sensor Max<br>1<br>1<br>250<br>250<br>250<br>250<br>250 | Abtastrate<br>Abtastrate<br>IHz<br>1Hz<br>1Hz<br>1Hz<br>1Hz<br>1Hz<br>1Hz<br>1Hz<br>1Hz<br>1Hz           |
| Sy<br>V01.00.00.99<br>Name<br>OPTRIS PI 1  | nchonising OP<br>Cance<br>10                                                                                                    | PTRIS :        | Name Name Image Snapshot Start movie recording Stop movie recording Case temperature Measurement area 0 Measurement area 1 Measurement area 3 Measurement area 3 Measurement area 3 | Aktiv<br>III<br>V<br>V<br>V<br>V<br>V<br>V<br>V | Einheit<br>C<br>C<br>C<br>C<br>C<br>C<br>C<br>C<br>C<br>C<br>C<br>C<br>C<br>C<br>C<br>C | New ,, I<br>Phys Min<br>0,0<br>0,0<br>0,0<br>0,0<br>0,0<br>0,0<br>0,0<br>0,0<br>0,0<br>0, | Phys Max<br>Phys Max<br>1,0<br>1,0<br>250,0<br>250,0 | Sensor Min<br>Sensor Min<br>0<br>0<br>0<br>1,4901161<br>1,4901161<br>1,4901161<br>1,4901161<br>1,4901161 | 5" was c                                                              | Abtastrate<br>Abtastrate<br>1 Hz<br>1 Hz<br>1 Hz<br>1 Hz<br>1 Hz<br>1 Hz<br>1 Hz<br>1 Hz<br>1 Hz<br>1 Hz |

Use the Synchronize function in IPEmotion to add an additional measuring area.

*Information* 

When a measuring area in the PI Connect software is added, then IPEmotion puts only a new measurement area with the generic description "Measurement area x". It is currently, as described in section automatic hardware detection [5.1] described, not possible to synchronize the name of the measurement areas of the PI Connect software to IPEmotion

#### 5.8.2 Deleting measuring areas – Impact on IPEmotion

The channels to the measurement areas, there is another configuration tab "Connection " with a configuration area " Area Number. The hardware detection counts "Area Number " is from 0 to the n -th measurement area up. In the automatic hardware detection, the Area Number are automatically assigned correctly and the measured values of the PI Connect software are transmitted correctly to the measurement channels in the IPEmotion.

The first measuring area has automatically the area number = 0.

The second area automatically = 1, etc...

| s 👛 🖴 🗄 🖶 🕯          | ×    | 1a <b>ia 14 2a 1</b>           | * *       | 0       | 1           | 8 0          | <b>1</b>      |            |
|----------------------|------|--------------------------------|-----------|---------|-------------|--------------|---------------|------------|
| File Project Signals | A    | quisition View                 | Data ma   | inager  | Ana         | alysis       | Reporting     | Scripting  |
| OPTRIS System Com    | pone | ents Functions Import          | Export d  | neck Ac | <br>Jjust [ | Detect Initi | alize Display | Details    |
| Hardware             | -    | Configuration                  | Prostani  | ALAL    | Tink atk    | Aci          | Dhun Mau      | View       |
| V01.00.00.39         |      | Name                           | beschrei  | AKUV    | Enneit      | Phys Min     | Phys Max      | Sensor Min |
| Name 2               | T    | Turner Considert               | 1         |         |             | 0.0          | 1.0           | 0          |
|                      |      | Image Snapshot                 | _         | ~       |             | 0,0          | 1,0           | 0          |
| OPTRIS PI 1 8        |      | Start movie recording          |           | ¥       |             | 0,0          | 1,0           | 0          |
|                      |      | Stop movie recording           |           | ~       |             | 0,0          | 1,0           | 0          |
|                      |      | Case temperature               |           |         | 90          | -20,0        | 100,0         | -19,999998 |
|                      | 1    | Measurement area 0             | Left      |         | °C          | -20,0        | 100,0         | -19,999998 |
|                      |      | Measurement area 1             | Middle    | ~       | °C          | -20,0        | 100,0         | -19,999998 |
|                      |      | Measurement area 2             | Right     | ~       | °C          | -20,0        | 100,0         | -19,999998 |
|                      |      | Measurement area 3             | Bottom    | ~       | °C          | -20,0        | 100,0         | -19,999998 |
|                      | G    | eneral Format S<br>Area Number | caling Di | splay   | Conne       | ction        |               |            |

Area Number is the common ID to link PI conenct areas to IPEmotion.

#### Configure OPTRIS PlugIn

Deleting measurement areas has since Area Numbers change a direct impact on the measurement data display in the IPEmotion in the PI Connect software.

Example:

In the initial configuration, there are 4 measuring areas. In the example, the measurement box "Area 2 - Middle" removed from the PI Connect software.

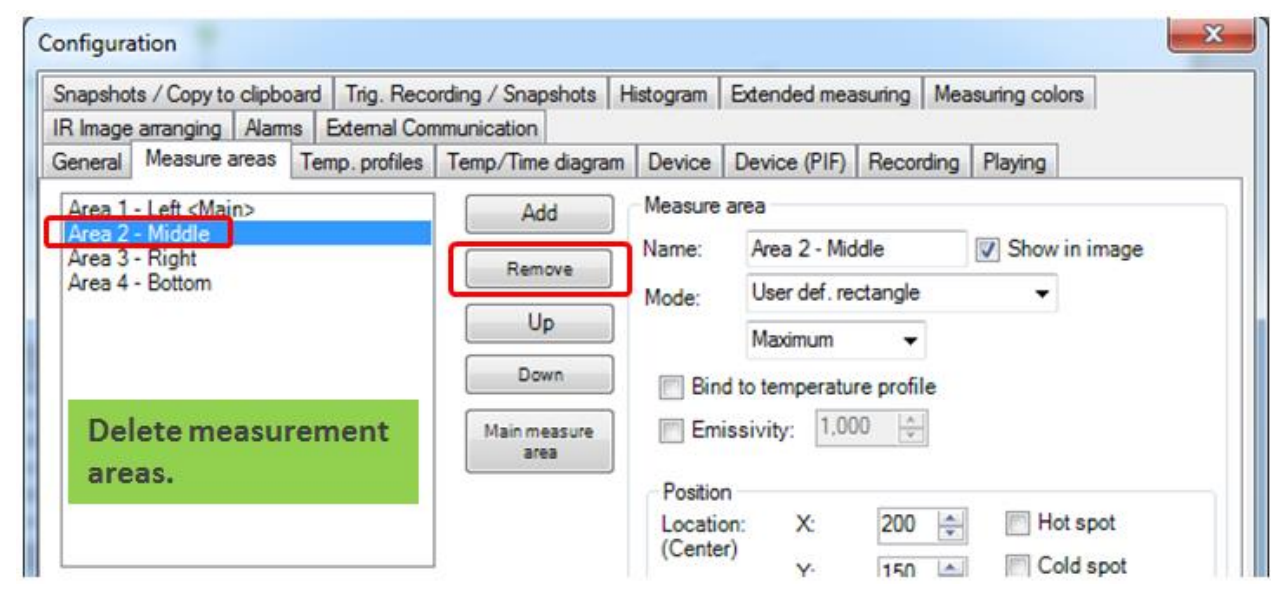

The screenshot below shows the effect on IPEmotion. After the measurement area "Area 2 - Middle" was removed the measured values shift in the IPEmotion display. All mesurements slip up one line. In order to make the behaviour more visible the column description was displayed in the same channel name was deposited in IPEmotion as in the Optris PI Connect software. To see this effect the description column, which is the same channel name as of IPEmotion and the Optris PI Connect software, was displayed.

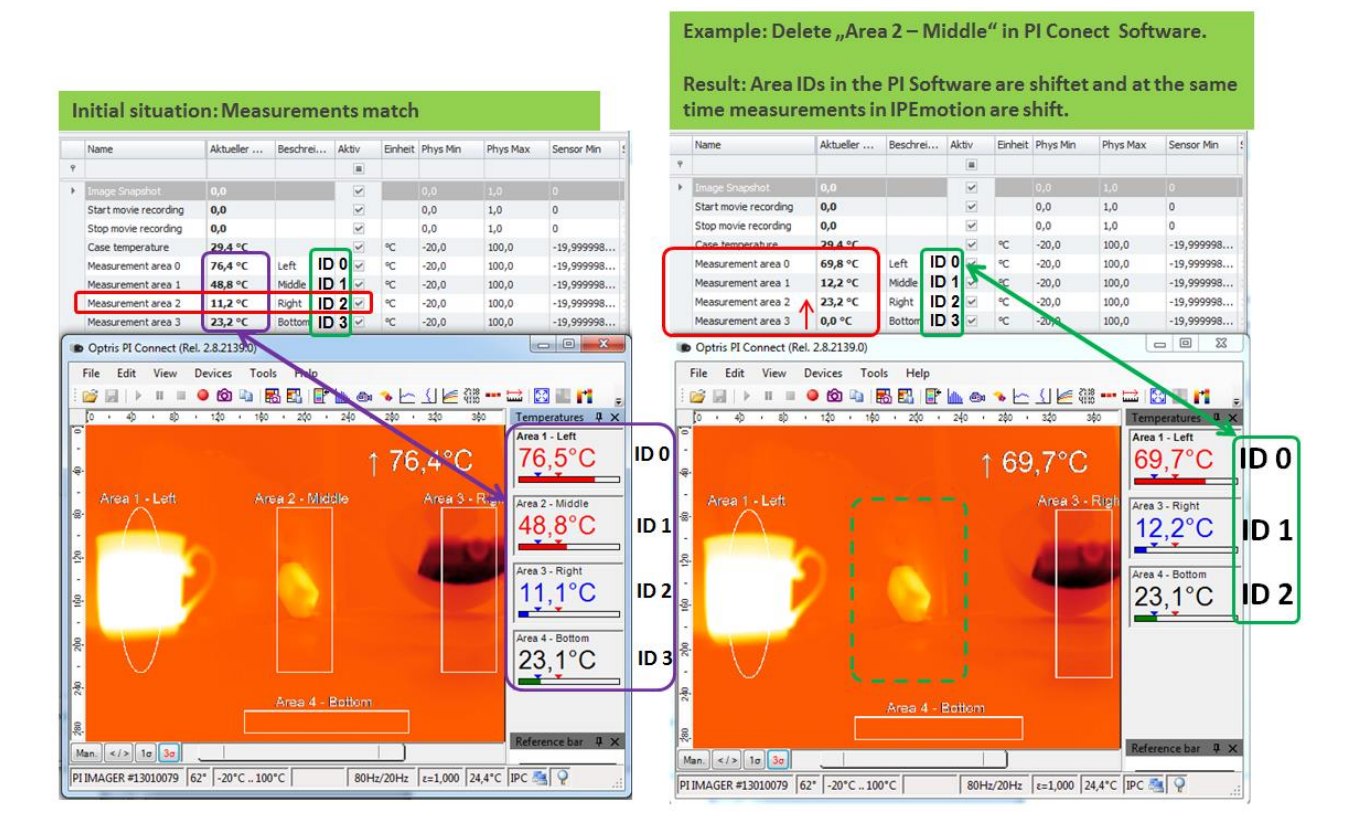

#### Configure OPTRIS PlugIn

| Output | system            |                                                        | after deleting | g Area 2 – Middle                              |
|--------|-------------------|--------------------------------------------------------|----------------|------------------------------------------------|
| Area N | umber II          | )                                                      | the display c  | hanges in IPEmotion                            |
| ID 0   | Left              | ca. 70 °C (hot water)                                  | no c           | hanges - OK                                    |
| ID 1   | Middle<br>the ice | ca. 50°C (power Supply)<br>pack in IPEmotion (12 ° C ) | is no          | o longer detected but shows the temperature of |
| ID 2   | Right             | ca. 12 °C (ice pack)                                   | ln m           | easuring area is Right in IPEmotion now        |
| Ambier | nt tempe          | rature display ( about 23 ° C )                        |                |                                                |
| ID 3   | Bottom            | ca. 23 °C (ambient conditions)                         | IPEr           | notion shows 0 °C                              |
|        |                   |                                                        |                |                                                |

The deletion leads to a rearrangement of the area ID numbers in the Optris PI Connect software. All measurement areas behind the measuring area "Area 2 - . Center (ID 2) have shifted with its successive ID by one count upward. This explains the channel measurement box " Middle " in IPEmotion and the temperature is represented by the ice cube .

The order of the measuring areas ( channels ) in the PI Connect software automatically decides which ( Area Number IDs ) for IPEmotion .

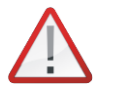

Attenion

It is not possible to transmit on the IPC.DLL the changes of the measurement areas in the PI Connect software was automatically after IPEmotion . You must make sure that the Area Numbers and corresponding channel name in IPEmotion with the PI Connect software correctly itself .

If the measurement is stopped and restarted, then an error message is displayed in the message window IPEmotion .

| 🗧 📩 블 🗃 🛃            | 🏯 🔒 🗙          |            | ñ # 2 E                   | x x               | <u>× n</u>     | 0.4              | 0               | 3 🔽                | <b>⊕</b>        |                  |              |
|----------------------|----------------|------------|---------------------------|-------------------|----------------|------------------|-----------------|--------------------|-----------------|------------------|--------------|
| File Project         | Signals        | Acqui      | sition View               | Data              | manage         | r A              | nalysis         | Report             | ting Scrip      | ting Info        | fo 🕜 🕜       |
|                      | System Compo   | nents      | Functions Import          | Export<br>T       | Check          | <br>Adjust       | M<br>Detect     | Initialize         | Display Details |                  |              |
| Hardware             |                |            | Configuration             |                   |                |                  |                 | Access             | View            |                  |              |
| V01.00.00.99         |                |            | Name                      | Bes               | chrei          | Aktiv            | Einheit         | Phys Min           | Phys Max        | Sensor Min       | Sensor Max   |
| Name                 | Σ              | ٩          |                           |                   |                |                  |                 |                    |                 |                  |              |
|                      |                | •          | Image Snapshot            |                   |                | ~                |                 | 0,0                | 1,0             | 0                | 1            |
| 🔶 🚫 OPTRIS PI 1      | 8              |            | Start movie recordin      | g                 |                | ~                |                 | 0,0                | 1,0             | 0                | 1            |
|                      |                |            | Stop movie recordin       | g                 |                | ~                |                 | 0,0                | 1,0             | 0                | 1            |
|                      |                |            | Case temperature          |                   |                | ~                | °C              | -20,0              | 100,0           | -19,999998       | 100          |
|                      |                |            | Measurement area (        | ) Lef             | t              | ~                | °C              | -20,0              | 100,0           | -19,999998       | 100          |
|                      |                |            | Measurement area          | 1 Mid             | dle            | ~                | °C              | -20,0              | 100,0           | -19,999998       | 100          |
|                      |                |            | Measurement area          | 2 Rig             | ht             | ~                | °C              | -20,0              | 100,0           | -19,999998       | 100          |
|                      |                | $\Diamond$ | Measurement area          | Bot               | tom            | ~                | °C              | -20,0              | 100,0           | -19,999998       | 100          |
|                      |                |            | Error mess<br>areay defir | age in<br>1ed ins | dicat<br>ide C | ing th<br>Optris | at (Ar<br>PI so | rea ID :<br>ftware | = 3) is hig     | ther than a      | any          |
|                      |                | 4          |                           |                   |                |                  |                 |                    |                 |                  | Þ            |
| Symbol Zeit          | Ŧ              | Тур        | Quelle                    |                   | Meldu          | ing              |                 |                    |                 |                  |              |
|                      |                |            |                           |                   |                |                  |                 |                    |                 |                  |              |
| <b>()</b> 25.08.2014 | 14:55:41,133   | ERR        | OR Measu                  | irement .         | Area           | index to         | oo great        |                    |                 |                  |              |
| 25.08.2014           | 14:55:38,515   | ERR        | OR                        |                   | Area           | index 3          | found o         | n channel          | l'Measuremen    | t area 3' out of | range.       |
| 25.08.2014           | 13:29:42,306   | INFO       | DRMATION IPETR            | ONIK CAP          | N Es w         | rurde kei        | in geeigr       | netes CAN          | -Medium gefu    | nden.            |              |
| 25.08.2014           | 11:46:30,292   | INFO       | ORMATION IPETR            | ONIK CAN          | Es w           | rurde kei        | in geeigr       | netes CAN          | -Medium gefu    | nden.            | -            |
| 🗏 Meldungen 🖽 Sta    | atus 🛛 🖼 Speid | nerun      | g 🔳 Ausgabe               |                   |                |                  |                 |                    |                 |                  |              |
| 1 von 1 ausgewählt   | 🕞 🚫 Meas       | surem      | ent area 3: Area inde     | x too grea        | t.             |                  |                 |                    |                 | Nutzungsta       | g 10 of 60 📝 |

So that you still represent in an existing configuration IPEmotion the correct measurements of the OPTRIS PI Connect in IPEmotion, you need to adapt Area IDs in IPEmotion on the IDs in PI Connect software. The following screenshot shows the deleted Area "2. Middle" is disabled as not active in IPEmotion. If the IDs between the two programs go together the correct measuring values are going to be transmitted from IPEmotion software to PI Connect.

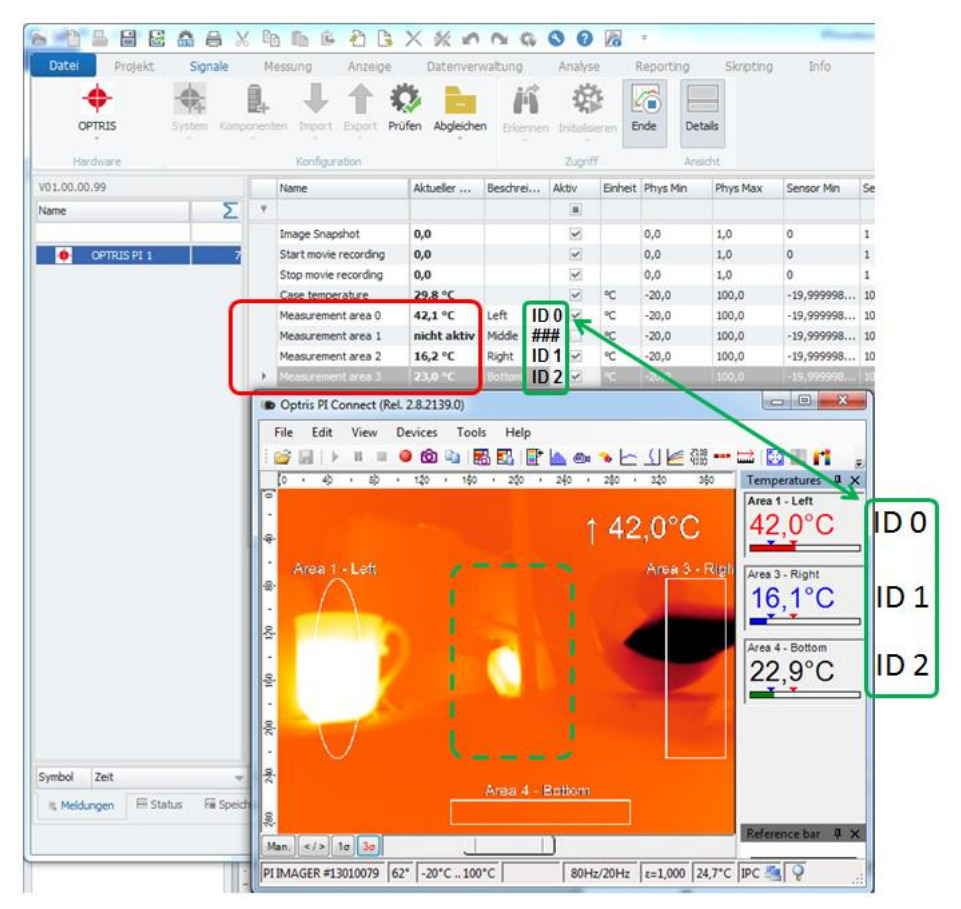

The affected downstream channels Area Number was in the channel configuration the tab "Connection " updated to the values in the OPTRIS software.

| napshot<br>vie recording<br>perature<br>ment area 0<br>ment area 1<br>ment area 2<br>ment area 3        | Left<br>Middle<br>Right<br>Bottom                        |                                                                                   | ς<br>ς<br>ς<br>ς                                                                  | 0,0<br>0,0<br>0,0<br>-20,0<br>-20,0<br>-20,0<br>-20,0<br>-20,0<br>-20,0                           | 1,0<br>1,0<br>1,0<br>100,0<br>100,0<br>100,0<br>100,0                                                                         | 0<br>0<br>0<br>-19,999998<br>-19,999998<br>-19,999998<br>-19,999998                                                                                                    | 1<br>1<br>1<br>100<br>100<br>100                                                                                                    | 1 Hz<br>1 Hz<br>1 Hz<br>1 Hz<br>1 Hz<br>1 Hz<br>1 Hz                                                                                                    | ID 0<br>###                                                                                                    |
|----------------------------------------------------------------------------------------------------|----------------------------------------------------------|-----------------------------------------------------------------------------------|-----------------------------------------------------------------------------------|---------------------------------------------------------------------------------------------------|----------------------------------------------------------------------------------------------------|----------------------------------------------------------------------------------------------------|----------------------------------------------------------------------------------------------------|----------------------------------------------------------------------------------------------------|----------------------------------------------------------------------------------------------------|
| napshot<br>vie recording<br>mperature<br>ment area 0<br>ment area 1<br>ment area 2<br>ment area 3       | Left<br>Middle<br>Right<br>Bottom                        | Y Y Y Y Y                                                                         | ະ<br>ເ<br>ະ<br>ະ<br>ະ<br>ະ                                                        | 0,0<br>0,0<br>-20,0<br>-20,0<br>-20,0<br>-20,0<br>-20,0<br>-20,0                                  | 1,0<br>1,0<br>1,0<br>100,0<br>100,0<br>100,0<br>100,0                                                                         | 0<br>0<br>-19,999998<br>-19,999998<br>-19,999998<br>-19,999998                                                                                                    | 1<br>1<br>1<br>100<br>100<br>100                                                                                                    | 1 Hz<br>1 Hz<br>1 Hz<br>1 Hz<br>1 Hz<br>1 Hz<br>1 Hz                                                                                                    | ID 0<br>###                                                                                                    |
| vie recording<br>vie recording<br>mperature<br>ment area 0<br>ment area 1<br>ment area 2<br>ment area 3 | Left<br>Middle<br>Right<br>Bottom                        | <b>Y Y Y Y</b>                                                                    | ະ<br>ເ<br>ະ<br>ະ<br>ະ                                                             | 0,0<br>0,0<br>-20,0<br>-20,0<br>-20,0<br>-20,0<br>-20,0                                           | 1,0<br>1,0<br>100,0<br>100,0<br>100,0<br>100,0                                                                                | 0<br>0<br>-19,999998<br>-19,999998<br>-19,999998                                                                                                    | 1<br>1<br>100<br>100<br>100                                                                                                    | 1 Hz<br>1 Hz<br>1 Hz<br>1 Hz<br>1 Hz<br>1 Hz                                                                                                    | ID 0<br>###                                                                                                    |
| vie recording<br>mperature<br>ment area 0<br>ment area 1<br>ment area 2<br>ment area 3                  | Left<br>Middle<br>Right<br>Bottom                        | y y y v y                                                                         | ଂ<br>୧୦<br>୧୦<br>୧୦<br>୧୦                                                         | 0,0<br>-20,0<br>-20,0<br>-20,0<br>-20,0<br>-20,0                                                  | 1,0<br>100,0<br>100,0<br>100,0<br>100,0                                                                                       | 0<br>-19,999998<br>-19,999998<br>-19,999998                                                                                                    | 1<br>100<br>100<br>100                                                                                                    | 1 Hz<br>1 Hz<br>1 Hz<br>1 Hz                                                                                                    | ID 0<br>###                                                                                                    |
| mperature<br>ment area 0<br>ment area 1<br>ment area 2<br>ment area 3                                   | Left<br>Middle<br>Right<br>Bottom                        | <b>&gt; &gt; &gt;</b>                                                             | ି<br>କୁ<br>କୁ<br>କୁ<br>କୁ                                                         | -20,0<br>-20,0<br>-20,0<br>-20,0                                                                  | 100,0<br>100,0<br>100,0<br>100,0                                                                                              | -19,999998<br>-19,999998<br>-19,999998<br>-19,999998                                                                                                    | 100<br>100<br>100                                                                                                    | 1 Hz<br>1 Hz<br>1 Hz                                                                                                    | ID 0<br>###                                                                                                    |
| ment area 0<br>ment area 1<br>ment area 2<br>ment area 3                                                | Left<br>Middle<br>Right<br>Bottom                        | > >                                                                               | ବ୍ଦ<br>ବ୍ଦ<br>ବ୍ଦ                                                                 | -20,0<br>-20,0<br>-20,0                                                                           | 100,0<br>100,0<br>100,0                                                                                                    | -19,999998<br>-19,999998<br>-19,999998                                                                                                    | 100<br>100                                                                                                    | 1 Hz<br>1 Hz                                                                                                    | ID 0<br>###                                                                                                    |
| ment area 1<br>ment area 2<br>ment area 3                                                               | Middle<br>Right<br>Bottom                                | >                                                                                 | ି<br>୯୦<br>୩୦                                                                     | -20,0<br>-20,0<br>-20,0                                                                           | 100,0<br>100,0                                                                                                    | -19,999998                                                                                                    | 100                                                                                                    | 1 Hz                                                                                                    | ###                                                                                                    |
| ment area 2<br>ment area 3                                                                              | Right<br>Bottom                                          | × ×                                                                               | °C<br>°C                                                                          | -20,0                                                                                             | 100,0                                                                                                    |                                                                                                    |                                                                                                    |                                                                                                    |                                                                                                    |
| ment area 3                                                                                             | Bottom                                                   | >                                                                                 | °C                                                                                | -20,0                                                                                             |                                                                                                    |                                                                                                    |                                                                                                    | 1 Hz                                                                                                    | ID 1                                                                                                    |
|                                                                                                    |                                                          |                                                                                   |                                                                                   |                                                                                                   | 100,0                                                                                                    | -19,999998                                                                                                    | 100                                                                                                    | 1 Hz                                                                                                    | ID 2                                                                                                    |
|                                                                                                    |                                                          |                                                                                   |                                                                                   |                                                                                                   |                                                                                                    |                                                                                                    |                                                                                                    |                                                                                                    | _                                                                                                    |
| ement area 0                                                                                            | Left                                                     | ~                                                                                 | °C                                                                                | -20,0                                                                                             | 100,0                                                                                                    | -19,999998                                                                                                    | 100                                                                                                    | 1 Hz                                                                                                    | ID 0                                                                                                    |
| ement area 1                                                                                            | Middle                                                   |                                                                                   | °C                                                                                | -20,0                                                                                             | 100,0                                                                                                    | -19,999998                                                                                                    | 100                                                                                                    | 1 Hz                                                                                                    | ###                                                                                                    |
| ement area 2                                                                                            | Right                                                    | ~                                                                                 | °C                                                                                | -20,0                                                                                             | 100,0                                                                                                    | -19,999998                                                                                                    | 100                                                                                                    | 1 Hz                                                                                                    | ID 1                                                                                                    |
| ement area 3                                                                                            | Bottom                                                   |                                                                                   | °C                                                                                | -20,0                                                                                             | 100,0                                                                                                    | -19,999998                                                                                                    | 100                                                                                                    | 1 Hz                                                                                                    | ID 2                                                                                                    |
|                                                                                                    | ment area 0<br>ment area 1<br>ment area 2<br>ment area 3 | ment area 0 Left<br>ment area 1 Middle<br>ment area 2 Right<br>ment area 3 Bottom | ment area 0 Left<br>ment area 1 Middle<br>ment area 2 Right<br>ment area 3 Bottom | ment area 0 Left ✓ ℃<br>ment area 1 Middle □ ℃<br>ment area 2 Right ✓ ℃<br>ment area 3 Bottom ✓ ℃ | ment area 0 Left ✓ °C -20,0<br>ment area 1 Middle ⊂ °C -20,0<br>ment area 2 Right ✓ °C -20,0<br>ment area 3 Bottom ✓ °C -20,0 | ment area 0         Left         ✓         °C         -20,0         100,0           ment area 1         Middle         □         °C         -20,0         100,0           ment area 2         Right         ✓         °C         -20,0         100,0           ment area 3         Bottom         ✓         °C         -20,0         100,0 | ment area 0         Left         ♥ ℃         -20,0         100,0         -19,999998           ment area 1         Middle         ℃         -20,0         100,0         -19,999998           ment area 2         Right         ♥ ℃         -20,0         100,0         -19,999998           ment area 3         Bottom         ♥ ℃         -20,0         100,0         -19,99998 | ment area 0         Left         ♥         °C         -20,0         100,0         -19,999998         100           ment area 1         Middle         ♥         C         -20,0         100,0         -19,999998         100           ment area 2         Right         ♥         ♥         -20,0         100,0         -19,999998         100           ment area 3         Bottom         ♥         ९C         -20,0         100,0         -19,99998         100 | ment area 0         Left         ✓         °C         -20,0         100,0         -19,999998         100         1 Hz           ment area 1         Middle         °C         -20,0         100,0         -19,999998         100         1 Hz           ment area 2         Right         ✓         °C         -20,0         100,0         -19,99998         100         1 Hz           ment area 3         Bottom         ✓         °C         -20,0         100,0         -19,99998         100         1 Hz |

Special feature:

Several IPEmotion measurement channels may get assigned to the same Area ID Number. In the case of measuring channel are then shown the same readings on each IPEmotion. In the screenshot below , each measuring channel in IPEmotion has the ID = 0. Thus, the temperature at the measurement area on all 3 channels "Area 1 - Left" ( $37.3 \degree C$ ) appears.

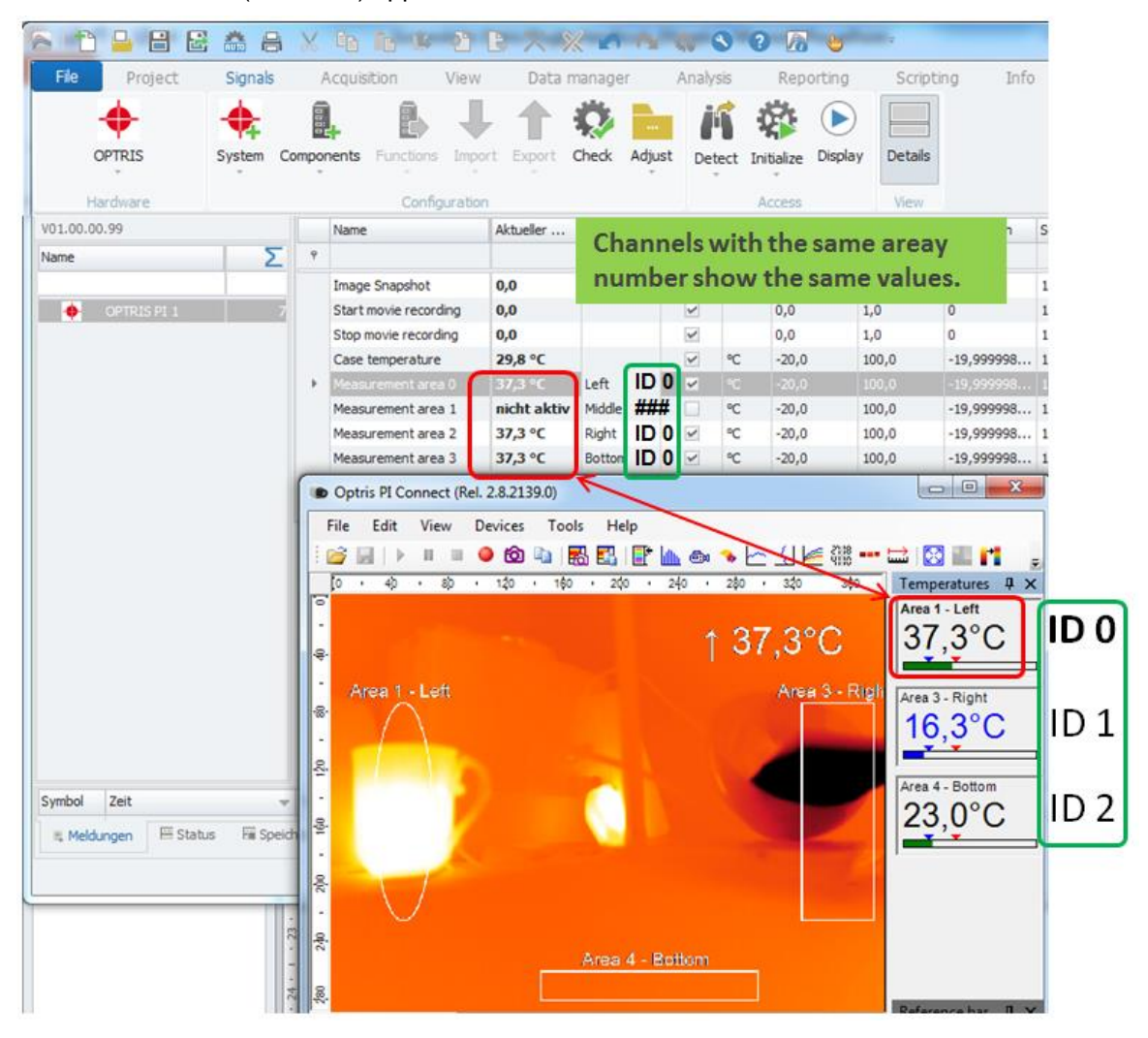

#### 5.8.3 Changing the order of the measurement areas

If you change in the Optris PI Connect software the order of the measuring areas, it also has an impact on the presentation in IPEmotion. In the following example, the order of the measuring areas has been once inverted.

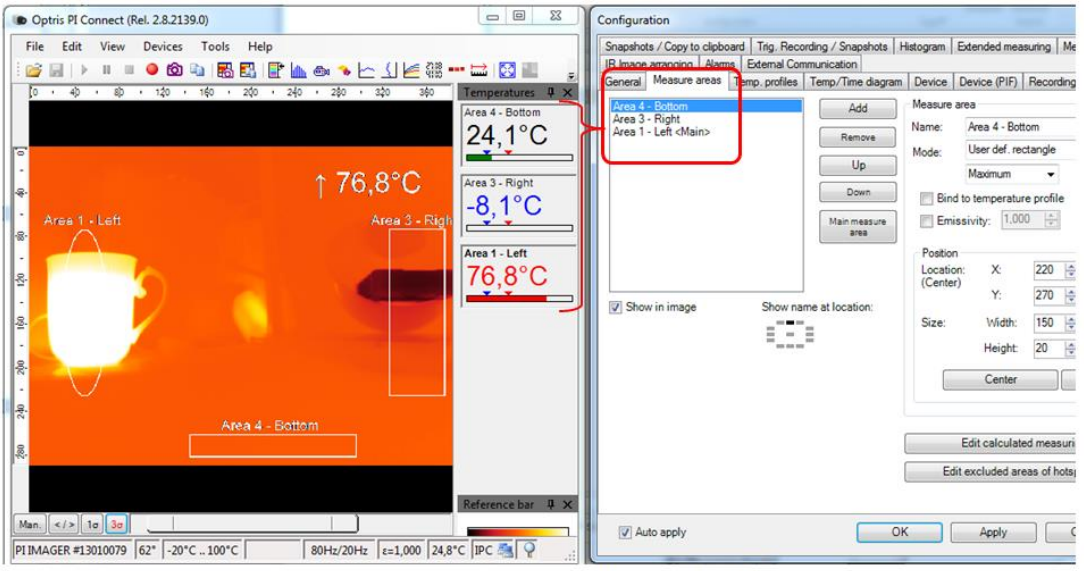

Revers order of measurement areas.

By reversing and new sort of measurement areas, the measured values to the corresponding to OPTRIS Area Number ID are displayed in IPEmotion. Under the new order, the "Area 4 -bottom " with the ID = 0 in IPEmotion also on the measurement channel (Left) with ID = 0 is displayed.

| Hardware       | Konfiguration         |                                                                      |          | Zugilf |                          | And                                                       | idit                                             |                                                                |           |
|----------------|-----------------------|----------------------------------------------------------------------|----------|--------|--------------------------|-----------------------------------------------------------|--------------------------------------------------|----------------------------------------------------------------|-----------|
| 01.00.00.99    | Name                  | Aktueller                                                            | Beschrei | Aktiv  | Einheit                  | Phys Min                                                  | Phys Max                                         | Sensor Min                                                     |           |
| ame 🔰          | 9                     |                                                                      |          |        |                          |                                                           |                                                  |                                                                |           |
|                | Image Snapshot        | 0,0                                                                  |          | ×      |                          | 0,0                                                       | 1,0                                              | 0                                                              |           |
| 🔶 OPTRISPI 1 7 | Start movie recording | 0,0                                                                  |          | ¥      |                          | 0,0                                                       | 1,0                                              | 0                                                              |           |
|                | Stop movie recording  | 0,0                                                                  |          | ~      |                          | 0,0                                                       | 1,0                                              | 0                                                              |           |
|                | Case temperature      | 29,8 °C                                                              | -        | 20     | °C                       | -20,0                                                     | 100,0                                            | -19,999998                                                     |           |
|                | Peasurement area 0    | 23,4 °C                                                              | 534      | 10 1   | Sec.                     | -20,0                                                     | 100,0                                            | 219,9999998                                                    |           |
|                | Measurement area 2    | -3,0 °C                                                              | Right    | 11     |                          | -20,0                                                     | 100,0                                            | -19,999998                                                     |           |
|                | Measurement area 3    | 68,3 °C<br>el. 2.8.2139.0)<br>Devices Too<br>0 120 - 160             | ols Help | 240    | * <u> -</u><br>240       | xo xo<br>∏ [4] {<br>(1] [4] {                             | Tempe                                            | ratures # x<br>Bottom                                          |           |
|                | Area 1 - Lett         | 68,3 ℃<br>41. 2.8.2139.0)<br>Devices Too<br>● (20 4:a 1<br>120 + 160 | is Help  | 240 ·  | • <u>⊢</u><br>240<br>68, | 2 <u>1</u>   <u>€</u> ₹<br>3 <sup>°</sup> C<br>Area 3 - R | 10015<br>Tempe<br>Area 4<br>23,<br>-2,<br>Area 3 | Bottom # X<br>Bottom # X<br>Bottom # X<br>A°C<br>-Right<br>8°C | ID<br>ID  |
|                | Area 1 - Lett         | 68,3 °C<br>1. 2.8.2139.0)<br>Devices Toc<br>● 63 Ha  <br>120 · 100   | NS Help  | 240    | <mark>∞ ⊭</mark><br>68,  | 3°C<br>Area 3 - P                                         | 1011<br>Tempe<br>Area 3<br>-2,<br>Area 1<br>68,  | Right<br>8°C<br>-Left<br>3°C                                   | <br> <br> |

## 5.9 Function of the 4 standard channels

### 5.9.1 Image Snapshots

With this channel you can use a trigger event (rising edge from 0 to value 1) which detects IPEmotion has (eg limit value monitoring) transferred to the PI Connect software, so a screenshot will be stored. The location where the snapshots and videos are stored are defined in the PI Connect software.

|                                                | Temp. profiles Temp.                                   | Time diagram Device      | Device (PIF) Recor | ding Playing          |
|------------------------------------------------|--------------------------------------------------------|--------------------------|--------------------|-----------------------|
| age arranging   Alam<br>shots / Copy to clipbo | arc Trig. Recording /                                  | Snapshots Histogram E    | Extended measuring | Measuring colors      |
| File name template for                         | triggered recording and                                | snapshots                |                    |                       |
| Prefix for filename:                           | Record                                                 |                          |                    |                       |
| Path:                                          | C:\01_Daten\01_S                                       | upport                   |                    | Browse                |
| Sample:                                        | C:\01_Daten\01_S                                       | upport\Record_2014-08-2  | 6_11-01-17.ravi    |                       |
| Max. triggered snaps<br>Ignore last snaps      | hots: 5 ★<br>hot<br>ge (if available)                  | Directory to             | Snapshots and      | l Videos.             |
| Create link in "reop                           | en file" list for triggered                            | d video sequences and sn | apshots            |                       |
| Create link in "reop<br>Time controled record  | en file" list for triggered<br>ng / snapshotting event | d video sequences and sn | apshots            |                       |
| Create link in "reop                           | en file" list for triggered<br>ng / snapshotting event | d video sequences and sn | apshots            | Add                   |
| Create link in "reop                           | en file" list for triggered                            | d video sequences and sn | apshots            | Add<br>Edit<br>Remove |

Example: Configuration of a channel threshold to trigger a snapshot. If the threshold condition is met, a Snapshot is stored by the PI Connect software.

| Fie Project Signals Acquisition | Vie<br>Vie<br>Nal | W Data<br>W Data<br>Store De<br>Control V | a manage<br>etais | r An       | S O Da S    | Scripting | OP<br>Info      |
|---------------------------------|-------------------|-------------------------------------------|-------------------|------------|-------------|-----------|-----------------|
| Setup                           | 1                 | lame                                      | Active            | Color      | Channel     | Operation | Reference value |
|                                 | 9                 |                                           |                   |            |             |           |                 |
| > Ref Calculations 2            | + 1               | imit value-1                              | ~                 | -          |             |           |                 |
| Variables 3                     |                   |                                           |                   |            |             |           |                 |
| > 35 Saving 1                   |                   |                                           |                   |            |             |           |                 |
| Monitoring 2                    |                   |                                           |                   |            |             |           |                 |
| Linit values 1                  |                   |                                           |                   |            |             |           |                 |
| III Ranges 0                    |                   |                                           |                   |            |             |           |                 |
| Anarysis 2                      |                   |                                           |                   |            |             |           |                 |
| Traffic exception               | Gen               | eral Confid                               | ouration          | Settinos   | Output View |           |                 |
| M tranic generators 0           |                   |                                           |                   |            |             | 100       |                 |
|                                 |                   |                                           | Channel:          | Measureme  | ent area 5  |           |                 |
|                                 |                   | C                                         | peration:         | >          |             | *         |                 |
|                                 |                   | Referer                                   | ce value:         | 40         |             | 1.1       |                 |
|                                 |                   |                                           |                   |            |             | - Mar     |                 |
|                                 |                   |                                           |                   |            |             |           |                 |
|                                 |                   |                                           | -                 |            |             |           |                 |
|                                 |                   |                                           | Output:           | Output cha | annei       |           |                 |
|                                 |                   |                                           |                   | V Outrait  | t channel   |           |                 |
|                                 |                   |                                           |                   | Popup      | window      |           |                 |
| and the second second second    |                   |                                           |                   | Program    | m/Script    |           |                 |

Trigger snapshot recording from limit channel.

You need to activate the output function to set the trigger value to 1.

| General | Configuration   | Settings Output View |
|---------|-----------------|----------------------|
|         | Output channel: | Image snapshot       |
|         | Output value:   | 1                    |
|         | Reset value:    | ✓ 0                  |
|         | Message type:   | A Warning -          |
|         | Message:        |                      |
|         | Execute:        | Script 👻             |
|         | Script:         |                      |

You will get a notification in PI Connect software when a snapshot was stored.

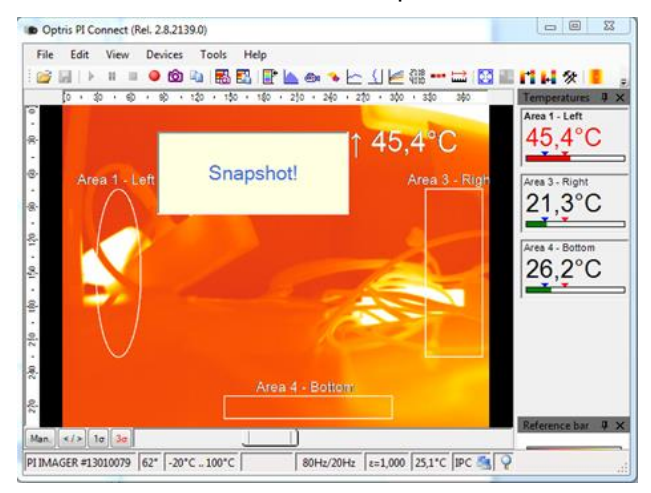

#### 5.9.2 Start / Stop movie recording

There are two control channels in order to control the start and end of a movie clip (RAVI file) in the PI Connect software. Here you can also, for example, set the trigger events over a threshold channel.

Example: There is a limit / trigger channel which triggers the start of recording.

| 2         | 🔒 🗄 🗟 🏯 🗛 🗶 🖬 🖍                | Ê.     | 2       | 6 X %     | 3       | 0.4       | 🕙 🕐 🧖 😓 ·          |              | OP              | TRIS - IPEmotion |
|-----------|--------------------------------|--------|---------|-----------|---------|-----------|--------------------|--------------|-----------------|------------------|
| File      | Project Signals Acquisition    | n      | View    | Data m    | nanager | · Ana     | lysis Reporting    | Scripting    | Info            |                  |
| f(x)      |                                |        |         |           |         |           |                    |              |                 |                  |
| Formula   | Number Storage group Limit FFT | Signal | Stor    | e Detai   | s       |           |                    |              |                 |                  |
|           | Elements                       |        | Cont    | rol View  |         |           |                    |              |                 |                  |
| Setup     |                                |        | Name    |           | Active  | Color     | Channel            | Operation    | Reference value | Message type     |
|           |                                | ٩      |         |           |         |           |                    |              |                 |                  |
| ► f(x)    | Calculations                   | 2      | Limit   | value-1   | ~       |           | Measurement area 5 | >            | 40              | 🔺 Warning        |
|           | Variables                      | 3      | Limit   | value-2   | ~       |           |                    |              |                 | 4                |
|           | Monitoring                     | 2      |         |           |         |           |                    |              |                 |                  |
| - 31      | Limit values                   | 2      | Star    | rt / stop | mov     | ie recor  | ding by using lim  | nit channels | for trigger co  | ndition.         |
| l         | Ranges                         | 0      | Acti    | ivate Ou  | tput    | operati   | ion.               |              |                 |                  |
| > 🖉       | Analysis                       | 2      |         |           |         |           |                    |              |                 |                  |
| ►         | Control                        | 5      |         | Conform   | No.     |           | 0.1.1.1            |              |                 |                  |
| <b>*#</b> | Traffic generators             | 0      | seneral | Conngura  | noor    | Settings  | Output View        |              |                 |                  |
|           |                                |        |         | Ch        | annel:  | Measureme | nt area 5          |              |                 |                  |
|           |                                |        |         | Oper      | ration: | <=        |                    | -            |                 |                  |
|           |                                |        |         | Reference | value:  | 40        |                    | 11           |                 |                  |
|           |                                |        |         |           |         |           |                    |              |                 |                  |
|           |                                |        |         |           |         |           |                    |              |                 |                  |
|           |                                |        |         | 0         | utout:  | No output |                    | -            |                 |                  |
|           |                                |        |         |           |         | Meccao    | a window           |              |                 |                  |
|           |                                |        |         |           |         | Output    | channel            |              |                 |                  |
|           |                                |        |         |           |         | Popop v   | window<br>Visciet  |              |                 |                  |
|           |                                |        |         |           |         | Program   | n/Script           |              |                 |                  |

Example. There is a second threshold / trigger channel triggers the end of recording. Set output value of the limit channel to 1 to stop the recording.

|    | Name                                        | Active                                                     | Color           | Channel            | Operation      | Reference value | Message type |
|----|---------------------------------------------|------------------------------------------------------------|-----------------|--------------------|----------------|-----------------|--------------|
| ٩  |                                             |                                                            |                 |                    |                |                 |              |
|    | Limit value-1                               | ~                                                          |                 | Measurement area 5 | >              | 40              | 🚹 Warning    |
| ۱. | Limit value-2                               | ~                                                          |                 |                    |                |                 | <u>4</u>     |
|    |                                             |                                                            |                 |                    |                |                 |              |
|    |                                             |                                                            |                 |                    |                |                 |              |
|    |                                             |                                                            |                 | Stop Mo            | vie Trigger is | set to 1.       |              |
|    |                                             |                                                            |                 |                    |                |                 |              |
| Ge | eneral Configu                              | ration                                                     | Settings        | Output View        |                |                 |              |
|    |                                             |                                                            |                 |                    |                |                 |              |
|    | Output d                                    | nannel:                                                    | Stop Movie      | recording          |                |                 |              |
|    | Output d<br>Output                          | nannel: S<br>value: 1                                      | Stop Movie<br>1 | recording          |                |                 |              |
|    | Output d<br>Output<br>Reset                 | value:                                                     | Stop Movie      | recording          |                |                 |              |
|    | Output d<br>Output<br>Reset<br>Messag       | value:                                                     | Stop Movie      | recording          |                |                 |              |
|    | Output d<br>Output<br>Reset<br>Messag<br>Me | nannel: [<br>value: ]<br>value: [<br>e type: ]<br>ssage: [ | Stop Movie      | recording          |                |                 |              |
|    | Output d<br>Output<br>Reset<br>Messag<br>Me | value:<br>value:<br>value:<br>e type:<br>essage:<br>ecute: | Stop Movie      | recording<br>g     |                |                 |              |

#### 5.9.3 Case Temperature

In this channel, the internal case temperature of PI camera is displayed.

## 6 Multi-camera operation

It is possible to acquire the data of the measurement areas of multiple cameras in IPEmotion. In a multicamera system as in chapter [5.1] described no automatic hardware detection can be performed. In this case, the PI for each camera a PI Connect software instance must be started. The PI software can be launched from a command line.

If you want to use multiple cameras simultaneously please contact the PMR for further assistance .